## Sun Blade X6275 M2 サーバーモジュール 設置マニュアル

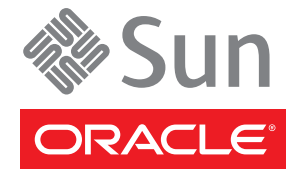

Part No: 821–3608–10 2010 年 11 月、Revision B Copyright © 2010, Oracle and/or its affiliates. All rights reserved.

このソフトウェアおよび関連ドキュメントの使用と開示は、ライセンス契約の制約条件に従うものとし、知的財産に関する法律により保護されて います。ライセンス契約で明示的に許諾されている場合もしくは法律によって認められている場合を除き、形式、手段に関係なく、いかなる部分 も使用、複写、複製、翻訳、放送、修正、ライセンス供与、送信、配布、発表、実行、公開または表示することはできません。このソフトウェア のリバース・エンジニアリング、逆アセンブル、逆コンパイルは互換性のために法律によって規定されている場合を除き、禁止されています。

ここに記載された情報は予告なしに変更される場合があります。また、誤りが無いことの保証はいたしかねます。誤りを見つけた場合は、オラク ル社までご連絡ください。

このソフトウェアまたは関連ドキュメントを、米国政府機関もしくは米国政府機関に代わってこのソフトウェアまたは関連ドキュメントをライセ ンスされた者に提供する場合は、次の通知が適用されます。

U.S. GOVERNMENT RIGHTS Programs, software, databases, and related documentation and technical data delivered to U.S. Government customers are "commercial computer software" or "commercial technical data" pursuant to the applicable Federal Acquisition Regulation and agency-specific supplemental regulations. As such, the use, duplication, disclosure, modification, and adaptation shall be subject to the restrictions and license terms set forth in the applicable Government contract, and, to the extent applicable by the terms of the Government contract, the additional rights set forth in FAR 52.227-19, Commercial Computer Software License (December 2007). Oracle America, Inc., 500 Oracle Parkway, Redwood City, CA 94065.

このソフトウェアもしくはハードウェアは様々な情報管理アプリケーションでの一般的な使用のために開発されたものです。このソフトウェアも しくはハードウェアは、危険が伴うアプリケーション(人的傷害を発生させる可能性があるアプリケーションを含む)への用途を目的として開 発されていません。このソフトウェアもしくはハードウェアを危険が伴うアプリケーションで使用する際、安全に使用するために、適切な安全装 置、パックアップ、冗長性(redundancy)、その他の対策を講じることは使用者の責任となります。このソフトウェアもしくはハードウェアを危 険が伴うアプリケーションで使用したことに起因して損害が発生しても、オラクル社およびその関連会社は一切の責任を負いかねます。

Oracle と Java は Oracle Corporation およびその関連企業の登録商標です。その他の名称は、それぞれの所有者の商標または登録商標です。

AMD、Opteron、AMD ロゴ、AMD Opteron ロゴは、Advanced Micro Devices, Inc.の商標または登録商標です。Intel、Intel Xeon は、Intel Corporation の商標または登録商標です。すべての SPARC の商標はライセンスをもとに使用し、SPARC International, Inc.の商標または登録商標です。UNIX は X/Open Company, Ltd. からライセンスされている登録商標です。

このソフトウェアまたはハードウェア、そしてドキュメントは、第三者のコンテンツ、製品、サービスへのアクセス、あるいはそれらに関する情 報を提供することがあります。オラクル社およびその関連会社は、第三者のコンテンツ、製品、サービスに関して一切の責任を負わず、いかなる 保証もいたしません。オラクル社およびその関連会社は、第三者のコンテンツ、製品、サービスへのアクセスまたは使用によって損失、費用、あ るいは損害が発生しても一切の責任を負いかねます。

# 目次

| このマニュアルの使用法                     | 5  |
|---------------------------------|----|
| 製品情報 Web サイト                    | 5  |
| 関連ドキュメント                        | 5  |
| このドキュメントについて (PDF と HTML)       | 7  |
| ドキュメントのコメント                     | 8  |
| 寄稿者                             | 8  |
| 変更履歴                            | 8  |
| Sun Blade X6275 M2 サーバーモジュールの概要 | 9  |
| 一般的に使用される用語                     | 9  |
| 製品の説明                           |    |
| 製品の機能                           |    |
| 仕様                              |    |
| サーバーモジュールのフロントパネルとインジケータ        |    |
| サーバーモジュールの設置と電源投入               |    |
| サーバーモジュールの出荷                    |    |
| シリアル番号の確認と保証サポート情報へのアクセス        |    |
| オプションのコンポーネントの追加                |    |
| インストールの前提条件                     |    |
| サーバーモジュールの設置方法                  |    |
| サーバーモジュールノードへの全電力の投入方法          |    |
| サーバーモジュールノードの電源切断方法             |    |
| サーバーの電源状態のトラブルシューティング           |    |
| ILOM の設定                        | 29 |
| CMM ILOM とノード ILOM の概要          |    |
| ILOM の IP アドレスの取得               |    |
| ILOM へのアクセス                     |    |
| ILOM の IP アドレスの設定               | 42 |
| ILOM を使用したホストコンソールへのアクセス        |    |

| サポートされている OS のインストール |    |
|----------------------|----|
| フラッシュモジュール           |    |
| USB フラッシュドライブ        | 50 |
| 起動デバイスの指定            |    |
|                      |    |

| 索 | 引 | <br>53 | 3 |
|---|---|--------|---|
|   |   |        |   |

# このマニュアルの使用法

この節では、関連ドキュメント、フィードバックの送信、およびドキュメントの変 更履歴について説明します。

- 5ページの「製品情報 Web サイト」
- 5ページの「関連ドキュメント」
- 7ページの「このドキュメントについて (PDF と HTML)」
- 8ページの「ドキュメントのコメント」
- 8ページの「寄稿者」
- 8ページの「変更履歴」

## 製品情報 Web サイト

Sun Blade X6275 M2 サーバーモジュールの情報については、http://www.oracle.com/goto/blades にアクセスし、ページの下部にある一覧で該当するサーバーモデルをクリックします。

このサイトには、次の情報やダウンロードへのリンクがあります。

- 製品情報および仕様
- ソフトウェアおよびファームウェアのダウンロード

## 関連ドキュメント

Oracle の Sun Blade X6275 M2 サーバーモジュールに関連するドキュメントの一覧を次 に示します。これらのドキュメントおよびその他のサポートドキュメントは、次の Web サイトで入手できます。

http://docs.sun.com/app/docs/prod/blade.x6275m2#hic

| ドキュメントグループ                              | マニュアル名                                                                                        | 説明                                                          |
|-----------------------------------------|-----------------------------------------------------------------------------------------------|-------------------------------------------------------------|
| Sun Blade X6275 M2<br>サーバーモ<br>ジュールドキュメ | Sun Blade X6275 M2 サーバーモ<br>ジュール製品ドキュメント                                                      | 検索と索引を含む、アスタリスク (*)<br>の付いたすべてのドキュメントの統<br>合 HTML バージョン。    |
|                                         | 『Sun Blade X6275 M2 サーバーモ<br>ジュールご使用の手引き』                                                     | 図によるセットアップのクイックリ<br>ファレンス。                                  |
|                                         | 『Sun Blade X6275 M2 サーバーモ<br>ジュール設置マニュアル』*                                                    | サーバーを設置、ラック収納、およ<br>び設定して初めて電源を入れるまで<br>の方法。                |
|                                         | 『Sun Blade X6275 M2 サーバーモ<br>ジュールご使用にあたって』*                                                   | サーバーに関する重要な最新情報。                                            |
|                                         | 『Sun Blade X6275 M2 サーバーモ<br>ジュール Oracle Solaris オペレーティン<br>グシステムインストールガイド』*                  | Oracle Solaris OS をサーバーにインス<br>トールする方法。                     |
|                                         | 『Sun Blade X6275 M2 サーバーモ<br>ジュール Linux オペレーティングシス<br>テムインストールガイド』*                           | サポートされる Linux OS を<br>サーバーにインストールする方法。                      |
|                                         | 『Sun Blade X6275 M2 サーバーモ<br>ジュール Windows オペレーティング<br>システムインストールガイド』*                         | サポートされるバージョンの<br>Microsoft Windows OS をサーバーにイ<br>ンストールする方法。 |
|                                         | 『Sun Blade X6275 M2 サーバーモ<br>ジュール Oracle VM オペレーティング<br>システムインストールガイド』*                       | サポートされるバージョンの Oracle<br>VM OS をサーバーにインストールす<br>る方法。         |
|                                         | 『Oracle x86 サーバー診断ガイド』*                                                                       | サーバーの問題を診断する方法。                                             |
|                                         | 『Sun Blade X6275 M2 サーバーモ<br>ジュールサービスマニュアル』*                                                  | サーバーの保守と維持管理を行う方<br>法。                                      |
|                                         | 『Sun Blade X6275 M2 Server Module<br>Safety and Compliance Guide』                             | サーバーの安全性および適合性に関<br>する情報。                                   |
|                                         | 『Oracle Integrated Lights Out Manager<br>(ILOM) 3.0 補足マニュアル Sun Blade<br>X6275 M2 サーバーモジュール』* | サーバーの Integrated Lights Out<br>Manager のバージョン固有の補足情<br>報。   |
|                                         | 保守ラベル                                                                                         | サーバーモジュールに表示される保<br>守ラベルのコピー。                               |
| Sun ディスク管理<br>のドキュメント                   | 『Sun x64 Server Disk Management<br>Overview』                                                  | サーバーの記憶域の管理に関する情<br>報。                                      |

| ドキュメントグループ                                              | マニュアル名                                                                    | 説明                                |
|---------------------------------------------------------|---------------------------------------------------------------------------|-----------------------------------|
| x64サーバーのア<br>プリケーションと<br>ユーティリ<br>ティーのドキュメ<br>ント        | 『Sun x64 Server Utilities Reference<br>Manual』                            | サーバーにインストールされている<br>ユーティリティの使用方法。 |
| Oracle Integrated<br>Lights Out Manager<br>(ILOM) 3.0 ド | 『Oracle Integrated Lights Out Manager<br>(ILOM) 3.0 機能更新およびリリース<br>ノート』   | ILOM の新機能に関する情報。                  |
| キュメント                                                   | 『Oracle Integrated Lights Out Manager<br>(ILOM) 3.0 入門ガイド』                | ILOM 3.0 の概要。                     |
|                                                         | 『Oracle Integrated Lights Out Manager<br>(ILOM) 3.0 概念ガイド』                | ILOM 3.0 に関する概念情報。                |
|                                                         | 『Oracle Integrated Lights Out Manager<br>(ILOM) 3.0 Web Interface 手順ガイド』  | Web インタフェースで ILOM を使用<br>する方法。    |
|                                                         | 『Oracle Integrated Lights Out Manager<br>(ILOM) 3.0 CLI 手順ガイド』            | コマンドで ILOM を使用する方法。               |
|                                                         | 『Oracle Integrated Lights Out Manager<br>(ILOM) 3.0 管理プロトコルリファレン<br>スガイド』 | 管理プロトコルに関する情報。                    |

これらのドキュメントの一部については、前述のWebサイトで簡体字中国語、韓国 語、日本語、フランス語、スペイン語の翻訳版が入手可能です。英語版は頻繁に改 訂されており、翻訳版よりも最新の情報が記載されています。

# このドキュメントについて (PDF と HTML)

このドキュメントセットは、PDFおよびHTMLの両形式で利用できます。トピック に基づく形式(オンラインヘルプと同様)で情報が表示されるため、章、付録、およ びセクション番号は含まれません。

特定のトピック (ハードウェア設置やプロダクトノートなど) に関するすべての情報 が含まれる PDF を生成するには、ページの左上にある PDF ボタンをクリックしま す。

注-「ドキュメント情報」と「索引」のトピックには、関連する PDF はありません。

# ドキュメントのコメント

製品ドキュメントの品質向上のため、お客様のご意見、ご要望をお受けしておりま す。コメントを送信するには、ドキュメントサイト (http://docs.sun.com)の任意の ページの右下にある「Feedback {+}」リンクをクリックします。

## 寄稿者

主な執筆者: Ralph Woodley、Michael Bechler、Ray Angelo、Mark McGothigan。

寄稿者: Kenny Tung、Adam Ru、Isaac Yang、Stone Zhang、Susie Fang、Lyle Yang、Joan Xiong、Redarmy Fan、Barry Xiao、Evan Xuan、Neil Gu、Leigh Chen、Eric Kong、Kenus Lee。

## 変更履歴

このドキュメントセットのリリース履歴を次に示します。

■ 2010年11月、初版発行。

# Sun Blade X6275 M2 サーバーモジュールの 概要

ここでは、Oracle の Sun Blade X6275 M2 サーバーモジュールの機能の概要と、製品の 仕様について説明します。

- 9ページの「一般的に使用される用語」
- 10ページの「製品の説明」
- 13ページの「製品の機能」
- 16ページの「仕様」
- 18ページの「サーバーモジュールのフロントパネルとインジケータ」

## 一般的に使用される用語

次の表では、このマニュアルで一般的に使用される用語の一部を示します。

| 用語         | 定義                                                                                                    |
|------------|----------------------------------------------------------------------------------------------------|
| シャーシ       | Sun Blade 6000 モジュラーシステムのハードウェア。                                                                                                 |
|            | Sun Blade 6000 モジュラーシステムについての詳細は、http://<br>docs.sun.com/app/docs/coll/blade6000 を参照してください。                                      |
| СММ        | シャーシ監視モジュール。Sun モジュラーシステムシャーシ全体に対する<br>ベースボード管理コントローラ (BMC)。                                                                     |
| FMod       | フラッシュモジュール。SATA ディスクと同様に機能し、フラッシュメモ<br>リー技術を使用してデータアクセスの速度を高速化する、ユーザー取り付<br>け可能な高性能半導体ストレージデバイス (DIMM に類似)。                      |
| ILOM[ILOM] | Oracle の Integrated Lights Out Manager (ILOM) は、サーバーモジュール<br>ノード SP および CMM で動作する、システム管理用の組み込み管理ソフト<br>ウェアです。                    |
|            | ILOM についての詳細は、Integrated Lights Out Manager のドキュメントを参照してください。                                                                    |
| NEM        | Network Express Module (NEM)。Sun Blade モジュラーシステムシャーシに接<br>続されるネットワーク I/O コンポーネント。シャーシには、2 つの NEM ス<br>ロット (NEM 0 と NEM 1) があります。 |

| 用語        | 定義                                                                                                    |
|-----------|----------------------------------------------------------------------------------------------------|
| ノード       | サーバーブレード上に存在する独立したコンピュータ (演算ノードとも呼<br>ばれます)。各ノードは、独自の CPU、メモリー、I/O、サービスプロ<br>セッサを備えています。Sun Blade X6275 M2 サーバーモジュールには、2つ<br>のノード (1つのブレード上の2つの異なるサーバー) があります。               |
| PCIe EM   | PCI Express (PCIe) ExpressModule (EM)。PCIe EM をシャーシに取り付ける<br>と、設置されているサーバーブレードにオプションカードの拡張を提供で<br>きます。Sun Blade X6275 M2 サーバーモジュールの各ノードには、使用可能<br>な PCIe EM シャーシスロットが1つあります。 |
|           | 注 - サーバーモジュールの場合、ノード 0 はシャーシブレード PCIe EM ス<br>ロット 1 に、ノード 1 はシャーシブレード PCIe EM スロット 0 に、それぞ<br>れ割り当てられています。                                                                   |
| サーバーモジュール | Sun Blade X6275 M2 サーバーモジュールハードウェア。Sun Blade 6000 モ<br>ジュラーシステムのシャーシに差し込む物理的なサーバー。                                                                                           |
| SP        | サーバーモジュールの組み込みサービスプロセッサ (SP)。SP は「ベース<br>ボード管理コントローラ」(BMC) です。サーバーブレードの各ノードに<br>は、専用の SP があります。Sun Blade 6000 モジュラーシステムシャーシに<br>は、シャーシ監視モジュール (CMM) と呼ばれる独自の SP もあります。       |

## 製品の説明

Sun Blade X6275 M2 サーバーモジュールは、デュアルノードの高性能コン ピューティング (HPC) ブレードです。サーバーブレードの2つの演算ノード (ノード 0とノード1)は、単一のブレード格納装置内の単一のマザーボードに収納されてい ます。サーバーモジュールは、Sun Blade 6000 モジュラーシステムシャーシでのみサ ポートされています。

このサーバーを使用できるモデルは2つあります。

- Sun Blade X6275 M2 サーバーモジュールと GbE (X6275M2-BB)。
- Sun Blade X6275 M2 サーバーモジュールと 10GbE (X6275M2-CB)。

次の図では、メインシステムコンポーネントのレイアウトを示します。

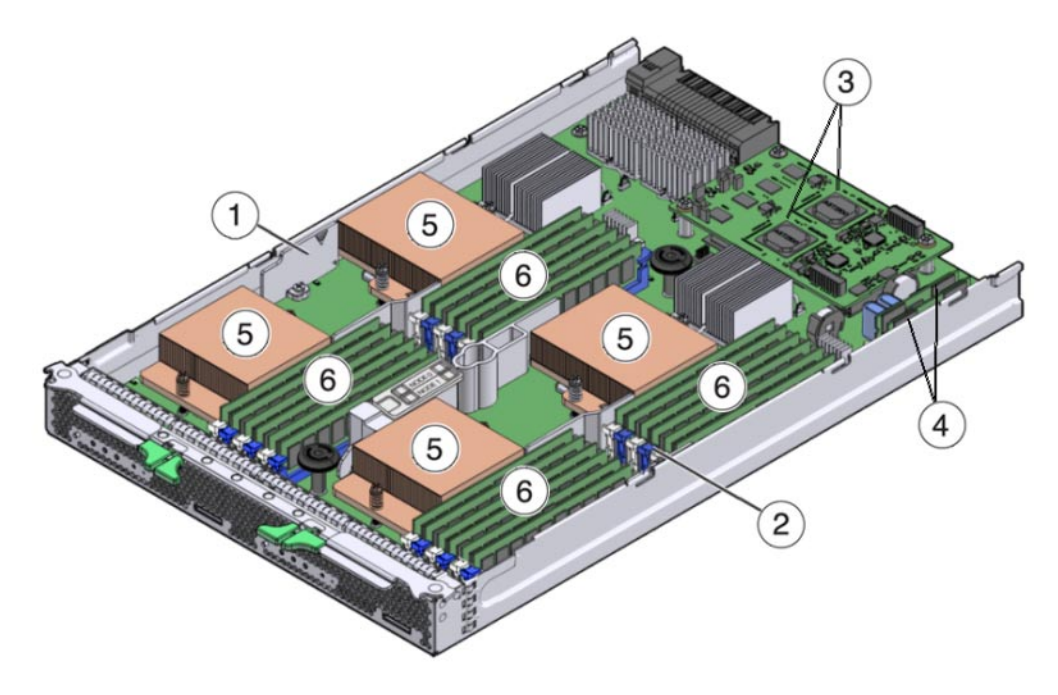

| 各部 | 各部の説明                           |   |                         |
|----|---------------------------------|---|-------------------------|
| 1  | ノード 0                           | 2 | ノード1                    |
| 3  | AST2100 サービスプロセッサ(ノード<br>ごとに1個) | 4 | フラッシュモジュール(ノードごとに1個)    |
| 5  | CPU(ノードごとに2個)                   | 6 | メモリー DIMM (ノードごとに 12 個) |

サーバーモジュールは次のように構成されます。

- 両方のサーバーモジュール演算ノードは同一で対称型ですが、相互に完全に独立しています。
- 各ノードは2ソケット6コアのIntel Xeon 5600シリーズプラットフォームが基になっており、Intel 5500 チップセット (IOH-24D Northbridge および ICH10 Southbridge) とネットワーク I/O を備えています。
- 各ノードは、最大12個の低電圧 DDR3 DIMM をサポートします (8 GB DIMM を使用して最大96 GB のメインメモリー)。

注-サーバーモジュールの両方のノードを同じように設定する必要があります (CPUとメモリー)。

- 次のネットワークインタフェースを使用できます。
  - 組み込みの Intel 82567 GbE コントローラを使用する、ノードごとに1個の 10/100/1000Base-T Ethernet ポート(サーバーモジュールモデル X6275M2-BB)。
     ニまたは –
  - 組み込みの Mellanox ConnectX-2 コントローラと XAUI を使用する、ノードごとに 2 個の 10GbE ポート (サーバーモジュールモデル X6275M2-CB)。

注-このモデルの10GbE 信号は組み込みの Mellanox ConnectX-2 コントローラに よって生成されるため、ファブリック拡張モジュール (FEM) は必要ありませ ん。このモデルに対して現在サポートされている10GbE NEM は、Sun Blade 6000 Ethernet Switched 24p 10GbE NEM (X2073A) だけです。

- 各ノードは、AST2100 チップに基づく独自のサービスプロセッサを備え、Oracle Integrated Lights Out Management (ILOM バージョン 3.0) と共有 10/100 Ethernet 管理 ポートを提供します。
- 各ノードは、オプションの24 GB Sun Flash Module (FMod)の追加をサポートし、高速で信頼できる半導体ストレージと、安全なローカルブートソースをノードに提供します。

注-サーバーモジュールのノードは、RAID 拡張モジュール (REM) の取り付けをサ ポートしません。ただし、各ノードで1個のシャーシ PCIe EM スロットを利用で き、外部ストレージに接続されたサポート対象の外部ホストバスアダプタ (HBA) 用に使用できます。

各ノードに、ローカルストレージ用のオプションの USB フラッシュドライブを追加するための内蔵 USB ポートがあります (ブレード後部のサービスプロセッサボードの下部)。

関連項目

- 9ページの「一般的に使用される用語」
- 13ページの「製品の機能」
- 16ページの「仕様」
- 18ページの「サーバーモジュールのフロントパネルとインジケータ」

# 製品の機能

| 機能                 | 説明                                                                                                    |
|--------------------|----------------------------------------------------------------------------------------------------|
| シャーシの互換性           | Sun Blade 6000 モジュラーシステムと PCIe 2.0 ミッドプレーン (モデル<br>A90-B で標準)。                                                                                                    |
|                    | CMM ILOM ファームウェアの最低要件: シャーシソフトウェアリリース<br>3.2 付属の 3.0.10.15。                                                                                                    |
| シャーシミッドプレーン<br>I/O | サーバーモデルに応じて、各ノードはシャーシのミッドプレーンを通<br>して NEM への 1GbE または 10GbE インタフェースをサポートします。                                                                                                    |
|                    | <ul> <li>注-サポートされる NEM に 1GbE ポートと 10GbE ポートの両方が含まれる可能性がありますが、サーバーモジュールがサポートするインタフェースは1種類のみです。</li> <li>シャーシの PCIe EM スロットに対する、ノードごとに1 個の (x8) PCIe 2.0 バス接続。ノード0はシャーシブレードの PCIe EM スロット1 に割り当てられ、ノード1 はシャーシブレードの PCIe EM スロット0 に割り当てられます。</li> </ul> |
|                    | <ul> <li>IGbE モデル (X6275M2-BB) ではノードごとに1個の<br/>10/100/1000Base-T Ethernet ポート。ノード0のポートはNEM ス<br/>ロット0に割り当てられ、ノード1のポートはNEM スロット1に割<br/>り当てられます。</li> </ul>                                                                                             |
|                    | <ul> <li>10GbE モデル (X6275M2-CB) ではノードごとに 2 個の 10GbE<br/>ポート。各ノードの1つのポートは NEM スロット0 に割り当てられ、各ノードのもう1つのポートは NEM スロット1 に割り当てられます。</li> </ul>                                                                                                    |
| CPU                | サーバーモジュールごとに最大 4 個の Intel Xeon Processor E5600 シ<br>リーズ 6 コアプロセッサ (ノードごとに 2 個)。ノードごとに 12 コ<br>ア、サーバーモジュール全体では合計 24 コア。                                                                                                    |
|                    | 注-サーバーモジュールの両方のノードを同じように設定する必要があ<br>ります (CPU とメモリー)。                                                                                                    |
| デュアルノード設計          | 単一のブレード格納装置内に2個の独立した対称型演算ノード0および<br>1。                                                                                                    |
| フロントパネル I/O        | 2 個の Universal Connector Ports (UCP)(各ノードに1個)を、マルチ<br>ポート(ドングル)ケーブルで使用できます。マルチポートケーブル<br>は、次のインタフェース接続を提供します。<br>• VGA グラフィックスポート。<br>• RJ-45 シリアル管理ポート。<br>• デュアル USB ポート(キーボード/マウス/USB ドライブ)。                                                       |

| 機能                                   | 説明                                                                                                    |
|--------------------------------------|----------------------------------------------------------------------------------------------------|
| メモリー                                 | <ul> <li>全部で24個のメモリースロット(演算ノードごとに12ス<br/>ロット)。スロットは、最高1333 MHzの低電圧DDR3、ECCレジス<br/>夕付きDIMMをサポートします。</li> </ul>                                                                                                    |
|                                      | ■ 8 GB DIMM を使用すると、各ノードで最大 96 GB のメインメモリー。                                                                                                    |
|                                      | <ul> <li>4 GB DIMM を使用すると、各ノードで最大 48 GB のメインメモリー。</li> </ul>                                                                                                    |
|                                      | <ul> <li>チャネルごとに最大2個のDDR3DIMM、取り付けられているプロ<br/>セッサごとに3チャネル。</li> </ul>                                                                                                    |
|                                      | 注-サーバーモジュールの両方のノードを同じように設定する必要があ<br>ります (CPU とメモリー)。                                                                                                    |
| Network Express Module<br>(NEM) の互換性 | 各ノードホストには、ネットワーク I/O 用に NEM が必要です (NEM の<br>要件についての詳細は、22ページの「インストールの前提条件」を参<br>照)。NEM SAS ポート (内部または外部) はサポートされていません。                                                                                                    |
|                                      | 1GbE (X6275M2-BB)の Sun Blade X6275 M2 では次の NEM がサポートされます。<br>Sun Blade 6000 10p GbE Pass-Thru NEM (X4250A) — 推奨。<br>Sun Blade 6000 Virtualized Multi-Fabric 10GbE M2 NEM (X4338A)。<br>Sun Blade 6000 Virtualized Multi-Fabric 10GbE NEM (X4238)。<br>Sun Blade 6000 Multi-Fabric NEM (X4212A)。 |
|                                      | 10GbE (X6275M2-CB)の Sun Blade X6275 M2 では次の NEM がサポートされます。<br>Sun Blade 6000 Ethernet Switched 24p 10GbE NEM (X2073A) — Sun Blade X6275 M2 サーバーモジュールでは FEM は不要です。                                                                                                    |
|                                      | 注-10GbEモデルの場合、Sun Blade 6000 Ethernet Switched 24p 10GbE<br>NEMは1GbEインタフェースを提供しないため、各サーバーノードに<br>は1GbEインタフェースが存在しますがファームウェアによって無効に<br>されます。                                                                                                    |

| 機能               | 説明                                                                                                    |
|------------------|----------------------------------------------------------------------------------------------------|
| オペレーティングシステ<br>ム | 次に、1GbE モデルのみについての OS サポートを示します。10GbE モ<br>デルについては、『Sun Blade X6275 M2 サーバーモジュールご使用にあ<br>たって』の「サポートされているオペレーティングシステム」で最新<br>情報を参照してください。<br>Oracle Solaris 10 10/09 OS。<br>Oracle Linux 5.5 (64 ビット)。<br>Red Hat Enterprise Linux 5.5 (64 ビット)。<br>SUSE Linux Enterprise Server 10 SP3 (64 ビット、Xen なし)。<br>SUSE Linux Enterprise Server 11 SP1 (64 ビット、Xen なし)。<br>Oracle Virtual Machine 2.2.1。<br>Microsoft Windows Server 2008 R2。 |
| サービスプロセッサ(SP)    | <ul> <li>各ノードにはAST2100 サービスプロセッサ(SP)が含まれます。SP<br/>は、IPMI 2.0 に準拠したリモート管理機能を提供します。各ノードの<br/>SP 機能は次のとおりです。</li> <li>Integrated Lights Out Manager (ILOM バージョン 3.0)。</li> <li>シリアル接続を使用したローカル ILOM コマンド行アクセス。</li> <li>ミッドプレーンへの 10/100 管理 Ethernet ポート(両ノードの SP で共<br/>有)。</li> <li>IP 経由のリモートのキーボード、ビデオ、マウス、およびスト<br/>レージ(KVMS)。</li> </ul>                                                                                           |
| ストレージ            | <ul> <li>オプションの24 GB SATA Sun フラッシュモジュール用の2個の内部<br/>スロット(各ノードに1個)。</li> <li>オプションのUSB 2.0 フラッシュドライブ用の2個の内部ポート(各<br/>ノードに1個)。</li> </ul>                                                                                                    |
|                  | 注-サーバーモジュールのノードは RAID 拡張モジュール (REM) の取り<br>付けをサポートしないので、ブレードストレージに対する内部<br>シャーシ SAS 接続はサポートされません。ただし、各ノードには PCIe<br>EM スロットが割り当てられており、外部ストレージに接続する HBA<br>用に使用できます。                                                                                                    |
| ビデオ              | 8 MB のビデオメモリーで最大 1280x1024 の解像度がサポートされま<br>す。                                                                                                    |

関連項目

- 9ページの「一般的に使用される用語」
- 10ページの「製品の説明」
- 16ページの「仕様」
- 18ページの「サーバーモジュールのフロントパネルとインジケータ」

# 仕様

次の表では、サーバーモジュールの寸法、電気、および環境の仕様について説明し ます。

サーバーモジュールの寸法:

| 仕様 | 值                                                                                            |
|----|----------------------------------------------------------------------------------------------|
| 高さ | 327 mm/12.87 インチ                                                                             |
| 幅  | 43 mm/1.69インチ                                                                                |
| 奥行 | 512 mm/20.16 インチ                                                                             |
| 重量 | 最大: ~20.61 lbs (9.36 kg)、24 個の 4GB 低電圧<br>DDR3 DIMM および 4 個の Intel Xeon EP プロ<br>セッサを取り付けた状態 |

電気仕様:

| 仕様      | 値                                                                                    |
|---------|--------------------------------------------------------------------------------------|
| 電圧 (公称) | シャーシのバックプレーンから 12V メイン                                                               |
|         | シャーシのバックプレーンから 3.3 V AUX                                                             |
| 電力(最大)  | 604W (最大許容電力) - 24 個の 4 GB 低電圧 DDR3<br>DIMM および 4 個の Intel Xeon EP プロセッサを<br>取り付けた状態 |

環境仕様:

| 仕様         | 值                               |
|------------|---------------------------------|
| 温度 (動作時)   | 41から 90°F                       |
|            | 5から32°C                         |
| 温度 (ストレージ) | -40から158°F                      |
|            | -40から70°C                       |
| 湿度         | 10から90%結露なし                     |
| 動作時の高度     | 0 - 10,000 フィート (0 - 3048 メートル) |

内蔵 USB ポート仕様:

Sun Blade X6275 M2 サーバーモジュール設置マニュアル・2010 年 11 月、Revision B

サーバーモジュールは、2 個の内蔵 USB ポートを備えています (各ノード1 個)。標準 USB 2.0 インタフェースの USB フラッシュドライブは、サードパーティーから入手で きます。次に示すように、USB フラッシュドライブは、幅 2.7 mm×長さ 32.0 mm 以 内である必要があります。

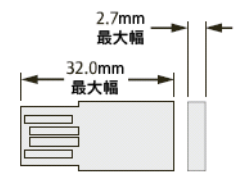

関連項目

- 9ページの「一般的に使用される用語」
- 10ページの「製品の説明」
- 13ページの「製品の機能」
- 18ページの「サーバーモジュールのフロントパネルとインジケータ」

# サーバーモジュールのフロントパネルとインジケータ

|         | 0 | ノード 0。                                                                                                    |
|---------|---|----------------------------------------------------------------------------------------------------|
| NODE 0  | 1 | ノード 1。                                                                                                    |
|         | 2 | 位置特定 LED (白色)。ボタンを押してサーバーを識別します。                                                                                                    |
|         | 3 | サーバーモジュール取り外し可能 LED (青色)。主電<br>源が切断されています。                                                                                                    |
|         | 4 | 保守要求 LED (オレンジ色)。障害状態が発生しました。                                                                                                    |
|         | 5 | <ul> <li>OK/電源 LED (緑色)。モード:</li> <li>SP ブート – 高速点滅 (0.125 秒オン、0.125 秒オフ)。</li> <li>スタンバイ電源 – 点滅 (0.1 秒オン、2.9 秒オフ)。</li> <li>ホストブート – ゆっくり点滅 (0.5 秒オン、0.5 秒オフ)。</li> <li>全電力 – 常時点灯。</li> </ul> |
|         | 6 | 電源ボタン。短く押すと、サーバーのスタンバイ電源と全電力が切り替わります。<br>注意-全電力モードのときに電源ボタンを4秒以上押し続けると、即時停止が開始され、スタンバイ電源                                                                                                    |
| L •urro |   | モードになります。データ損失が発生する可能性があります。                                                                                                    |
|         | 7 | マスク不可能割り込み (NMI) ボタン。                                                                                                    |
|         |   | 注意-サービス専用です。Oracleの担当者から指示された場合でないかぎり、押さないでください。                                                                                                    |
|         | 8 | マルチポート (ドングル) ケーブル用のユニバーサル<br>コネクタポート (UCP)。                                                                                                    |

# サーバーモジュールの設置と電源投入

この節では、サーバーモジュールを Sun Blade 6000 モジュラーシステムシャーシに設置する方法について説明します。

設置では、次のタスクを行います。

| 手順 | タスク                                                                      | リンク                                  |
|----|--------------------------------------------------------------------------|--------------------------------------|
| 1  | 出荷用コンテナからサーバーモジュールを<br>取り出します。                                           | 19ページの「サーバーモジュールの出荷」                 |
| 2  | サーバーのシリアル番号を確認し、保証サ<br>ポートの情報にアクセスする場所を確認し<br>ます。                        | 20ページの「シリアル番号の確認と保証サ<br>ポート情報へのアクセス」 |
| 3  | 適用可能場合は、サーバーモジュールを<br>シャーシに設置する前に、オプションの<br>サーバーモジュールコンポーネントを取り<br>付けます。 | 21 ページの「オプションのコンポーネント<br>の追加」        |
| 4  | その他の設置前手順が完了しているか確認<br>します。                                              | 22 ページの「インストールの前提条件」                 |
| 5  | 電源が入っているシャーシにサーバーモ<br>ジュールを設置します。                                        | 24 ページの「サーバーモジュールの設置方<br>法」          |
| 6  | サーバーモジュールに主電源を投入しま<br>す。                                                 | 25 ページの「サーバーモジュールノードへ<br>の全電力の投入方法」  |

## サーバーモジュールの出荷

サーバーモジュールの標準構成は、工場で組み立てられ、Sun Blade 6000 シリーズ シャーシに設置可能な状態で出荷されます。

梱包箱に含まれる標準サーバーコンポーネントは、次のとおりです。

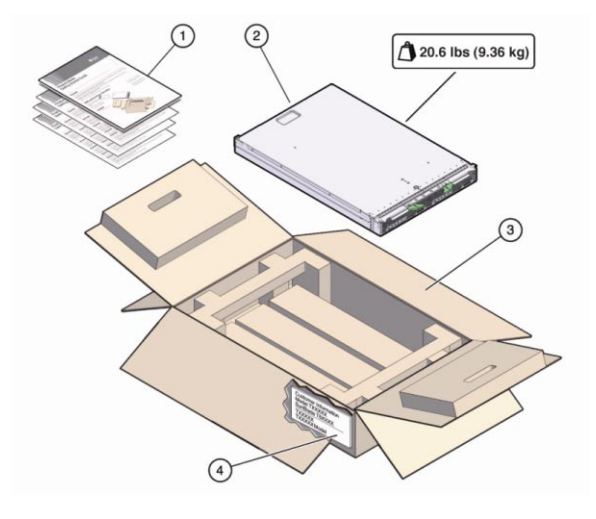

| 図の番号 | 説明        |
|------|-----------|
| 1    | ドキュメント    |
| 2    | サーバーモジュール |
| 3    | ボックス      |
| 4    | 出荷ラベル     |
|      |           |

### 関連項目

- 20ページの「シリアル番号の確認と保証サポート情報へのアクセス」
- 21ページの「オプションのコンポーネントの追加」
- 22ページの「インストールの前提条件」
- 24ページの「サーバーモジュールの設置方法」

## シリアル番号の確認と保証サポート情報へのアクセス

サーバーモジュールに対する Oacle 保証サポートが必要な場合は、シリアル番号が必要になります。シリアル番号は、サーバーモジュールの正面の取り外しレバーのラベルに記載されています(2を参照)。もう1つのラベルはサーバーモジュールの上部にあり、確認するにはサーバーモジュールの取り外しが必要です(1を参照)。

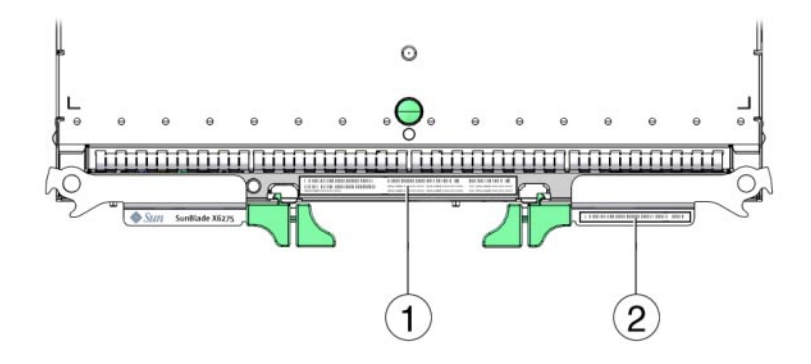

注-サーバーモジュールのシリアル番号は、CMM ILOM で表示することもできま す。CMM ILOM の使用の詳細については、30ページの「CMM ILOM とノード ILOM の概要」を参照してください。

製品のサポートおよび保証に関する情報を表示するには、http://www.sun.com/ service/warranty/index.jspを参照してください。

#### 関連項目

- 21ページの「オプションのコンポーネントの追加」
- 22ページの「インストールの前提条件」
- 24ページの「サーバーモジュールの設置方法」

# オプションのコンポーネントの追加

標準構成と別に購入したオプションのサーバーモジュールコンポーネントは、別に 出荷されます。オプションの取り付けは、ほとんどの場合、サーバーモジュールを シャーシに設置する前に行う必要があります。

注-サーバーモジュールの両方のノードを同じように設定する必要があります(CPU とメモリー)。

次のオプションのサーバーモジュールコンポーネントを注文できます。これらは別 に購入できます。

- CPUアセンブリオプション
- DDR3 DIMM メモリーキット
- フラッシュモジュール(FMod)
- マルチポート(またはドングル)ケーブル

ソフトウェアメディア

サポートされるコンポーネントとそのパーツ番号は、将来通知なしに変更される可能性があります。最新のリストについては、http://sunsolve.sun.com/handbook\_pub/ Systems を参照してください。

注-このサイトにアクセスするには、Oracle Web アカウントが必要です。

サーバーの名前とモデルをクリックします。サーバーで表示された製品ページ で、「Full Components List (フルコンポーネントリスト)」をクリックしてコンポーネ ントの一覧を表示します。

オプションの現場交換可能ユニット (FRU) または顧客交換可能ユニット (CRU) を注 文した場合は、上部のカバーにある保守ラベルまたは『Sun Blade X6275 M2 サーバーモジュールサービスマニュアル』の「コンポーネントの取り外しおよび取 り付け手順」に記載されている取り付け手順を参照してください。

注-このサーバーは、Reduction of Hazardous Substances (RoHS) 指令と完全に互換します。

関連項目

- 22ページの「インストールの前提条件」
- 24ページの「サーバーモジュールの設置方法」

## インストールの前提条件

サーバーモジュールを Sun Blade 6000 モジュラーシステムシャーシに設置する前 に、次のタスクが完了していることを確認します。

- 1. サーバーモジュールのオプションコンポーネントを取り付けます。21ページ の「オプションのコンポーネントの追加」を参照してください。
- サーバーモジュールを設置する Sun Blade 6000 モジュラーシステムシャーシがサ ポートされているハードウェアとファームウェアで稼動し、障害がないことを確 認します。
  - シャーシのミッドプレーンが PCIe 2.0 (標準はモデル A90-B) をサポートすることを確認します。ミッドプレーンのバージョンの確認方法の最新情報については、『Sun Blade 6000 モジュラーシステムご使用にあたって』を参照してください。
  - シャーシ監視モジュール (CMM)のファームウェアバージョンが、3.0.10.15 (Blade 6000 モジュラーシステムソフトウェアリリース 3.2 に付属)以上であることを確認します。

- シャーシに必要なすべての電源ケーブルとデータケーブルが接続されていることを確認します。
- サーバーモジュールでの使用がサポートされる Network Expansion Module (NEM)が、シャーシに設置され、問題なく動作していることを確認しま す。詳細は、『Sun Blade X6275 M2 サーバーモジュールご使用にあ たって』の「サポートされているハードウェア」を参照してください。

注-1GbE (X6275M2-BB)を使用する Sun Blade X6275 M2 の場合は、各ノードに1 つのネットワークポートがあります。ノード0のポートは、シャーシスロット NEM0 のサポートされる NEM に割り当てられ、ノード1のポート は、シャーシスロット NEM 1 のサポートされる NEM に割り当てられます。

10GbE (X6275M2-CB)を使用する Sun Blade X6275 M2 の場合は、両方のノード に 2 つのネットワークノードがあります。1 つのポートは、シャーシスロット NEM1 の NEM に割り当てられ、もう一方のポートは、シャーシスロット NEM0 のサポートされる NEM に割り当てられます。

シャーシコンポーネントの設置、ケーブルの接続、シャーシの電源投入について は、次のWebサイトにあるSun Blade 6000 モジュラーシステムシャーシのド キュメントを参照してください。http://docs.sun.com/app/docs/prod/ blade.srvr?l=ja

- 3. 各ノードの Integrated Lights Out Manager (ILOM) サービスプロセッサ (SP) に接続す る方法を選択します。 次の方法があります。
  - ネットワーク接続。PCまたはワークステーションをSPと同じネットワークに 接続する必要があります。
  - サーバーのフロントパネルにあるノードの UCP コネクタに接続されたオプションのマルチポートケーブルのシリアル管理ポートを使用するノード SP の 直接接続(詳細は、『Sun Blade X6275 M2 サーバーモジュールサービスマニュアル』の「マルチポートケーブルの使用」を参照)。端末エミュレーションソフトウェアがインストールされた PC または ASCII 端末ワークステーションが必要です。端末サーバーも使用できます。
- 4. ホストコンソール (BIOS と OS) に接続する方法を選択します。次の方法があります。
  - ILOMを使用して、ホストコンソールにリモートでリダイレクトできるように するためのSPへのネットワーク接続。PCまたはワークステーションをSPと 同じネットワークに接続する必要があります。
  - マルチポートケーブルコネクタ (VGA と USB) によるホスト直接接続。詳細については、『Sun Blade X6275 M2 サーバーモジュールサービスマニュアル』の「マルチポートケーブルの使用」を参照してください。

次の手順

- 24ページの「サーバーモジュールの設置方法」
- 29ページの「ILOMの設定」
- 49ページの「サポートされている OS のインストール」

### ▼ サーバーモジュールの設置方法

- 始める前に 22ページの「インストールの前提条件」に記載されているすべての手順を実行 し、すべての要件を満たします。
  - Sun Blade 6000 モジュラーシステムシャーシに電源が入っていて、正常に(障害なく) 動作していることを確認します。
     シャーシの電源が入っている場合、ファンが動作し、シャーシのOK/電源 LED が緑

色に常時点灯します。OK/電源 LED は、シャーシの前面と背面の両方にありま す。シャーシに電源が入っていない場合、または障害状態の場合は、シャーシのド キュメントで問題を解決する方法を確認してください。

シャーシ内で空いているブレードスロットを見つけ、スロットフィラーパネルを外します。
 取り外しレバーのアームハンドルの両端をつまんでロックを外し、レバーをオープン位置まで外側に回転させて、フィラーパネルを取り出します。
 フィラーパネルはあとで使用するので保管しておきます。

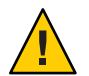

注意-サーバーモジュールをスロットに設置しない場合は、スロットのフィラーパネ ルを取り外さないでください。スロットのフィラーパネルは、電磁妨害(EMI)に関 する FCC の標準を満たすために必要です。スロットを空にしたまま60秒以上 シャーシを動作させないでください。シャーシが停止する可能性を少なくするた め、空のスロットには必ずフィラーパネルを挿入してください。

- 3 両方のサーバーモジュール取り外しレバーを開き、取り外しレバーが右側にくるようにサーバーモジュールを垂直に置きます。
- 4 次のようにしてサーバーを取り付けます。
  - a. サーバーモジュールをスロットに止まるまで押し込み、シャーシ前面と同じ高さ になるようにします (1を参照)。
  - b. サーバーモジュールをシャーシに固定します。上下の取り外しレバーが所定の位置にくるまで、上の取り外しレバーを下向きに回転させ、下部の取り外しレバーを上向きに回転させます(2を参照)。 これで、サーバーモジュールはシャーシに固定されます。

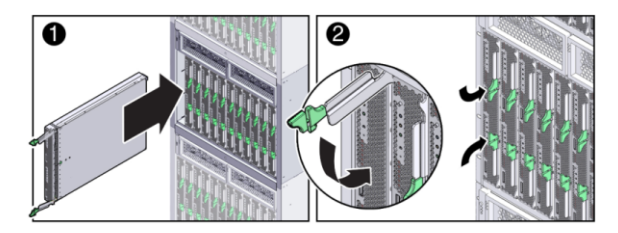

- 5 サーバーモジュールのLEDが正しく点灯していることを確認します。 サーバーモジュールを電源の入っているシャーシに設置すると、各サーバーモ ジュールノードのSPは、シャーシ電源装置のスタンバイ電源を使用して自動的に ブートします。この時点では、シャーシのOK/電源LEDが緑色に常時点灯しま す。サーバーモジュールのフロントパネルインジケータは、次のように点灯しま す。
  - サーバーモジュールを接続した後、4つのサーバーモジュール LED (各ノードの) がすべて3回点滅します。これは、ブレードに電源が投入され、SPのブートプロ セスが開始されたことを示します。
  - 各ノードの緑色のOK/電源LEDがすばやく点滅します。これは、ノードのSPが ブート中であることを示します(0.125秒オン、0.125秒オフ)。
  - 各ノードの SP がブートサイクルを完了すると、各ノードの緑色の OK/電源 LED が3秒おきにすばやく点滅し、ノードがスタンバイ電源モードであることを示し ます。

ヒント-フロントパネルの LED 情報については、18 ページの「サーバーモジュールの フロントパネルとインジケータ」を参照してください。サーバーモジュールのイン ジケータ、サーバーモジュールの取り外し、電源投入手順、およびフロントパネル のケーブル接続の詳細については、『Sun Blade X6275 M2 サーバーモジュールサービ スマニュアル』の「サーバーモジュールとコンポーネントの概要」を参照してくだ さい。

- 6 両方のサーバーノードはスタンバイ電源状態になります。
- 次の手順 
   25ページの「サーバーモジュールノードへの全電力の投入方法」
  - 26ページの「サーバーモジュールノードの電源切断方法」
  - 27ページの「サーバーの電源状態のトラブルシューティング」
  - 29ページの「ILOMの設定」
  - 49ページの「サポートされている OS のインストール」

▼ サーバーモジュールノードへの全電力の投入方法

■ 各ノードには、個別に電源が投入されます。

- ここで説明する方法を実行するには、サーバーに物理的に接続してる必要があります。または、各ノードのILOMにログインして、リモートでノードに電源を投入することもできます。
- サーバーモジュールのフロントパネルにある OK/電源 LED がスタンバイ点滅状態であることを確認します。
   各ノードの緑色の OK/電源 LED が3秒おきにすばやく点滅し、ノードがスタンバイ電源モードであることを示します。18ページの「サーバーモジュールのフロントパネルとインジケータ」を参照してください。
- 2 ノードに電源を投入するには、サーバーモジュールのフロントパネルにある埋め込み式の電源ボタンを押して放します。 電源投入中、サーバーモジュールのフロントパネルインジケータは次のように点灯します。
  - ノードの緑色のOK/電源LEDがゆっくり点滅します。これは、ノードがブート中であることを示します(0.5秒オン、0.5秒オフ)。
  - ノードの緑色の OK/電源 LED が緑色に常時点灯します。これは、ブートサイクル が完了し、ノードが準備できている状態を示します。
- 3 サーバーモジュールノードのフロントパネルにある OK/電源 LED は緑色に常時点灯 し、ノードに電源が正常に投入されたことを示します。
- 4 2つ目のノードに対して手順1-3を繰り返します。
- 参照 26ページの「サーバーモジュールノードの電源切断方法」
  - 27ページの「サーバーの電源状態のトラブルシューティング」
  - 29ページの「ILOMの設定」
  - 49ページの「サポートされている OS のインストール」
  - ▼ サーバーモジュールノードの電源切断方法
    - 各ノードの電源は個別に切断されます。
    - ここで説明する方法を実行するには、サーバーに物理的に接続してる必要があります。または、各ノードのILOMにログインして、リモートでノードの電源を切断することもできます。

- 全電力モードのサーバーモジュールノードの電源を切断するには、次のいずれかの 方法を使用します。
  - 正常な停止。フロントパネルにある電源ボタンを押して放します。
     この操作により、Advanced Configuration and Power Interface (ACPI) が有効な OS では、適切な順序でのノードの OS シャットダウンが実行されます。ACPI が有効なオペレーティングシステムを実行していないサーバーの場合は、即時にスタンバイ電源モードに移行して停止します。
  - 即時停止。電源ボタンを5秒間押し続けると、主電源が切れてスタンバイ電源 モードになります。
- 参照 25ページの「サーバーモジュールノードへの全電力の投入方法」
  - 27ページの「サーバーの電源状態のトラブルシューティング」
    - 29ページの「ILOMの設定」
    - 49ページの「サポートされている OS のインストール」

## サーバーの電源状態のトラブルシューティング

Sun Blade 6000 モジュラーシステムでサーバーモジュールの電源が入ると、システム は CMM に照会して、サーバーの電源を入れるのに十分な電力が電源ユニット (PSU) から供給可能かどうかを確認します。サーバーモジュールの電源を入れるのに十分 な電力がない場合、CMM はサーバーモジュールへの電力供給を (スタンバイ電 源、主電源とも) 拒否します。この状況が発生した場合、サーバーモジュールのフロ ントパネルにある OK/電源 LED はオフのままです。この電源の問題を解決するに は、次のガイドラインに従います。

ILOMのイベントログメッセージを見て、サーバーモジュールに電源投入の権限があるかどうかを確認します。サーバーモジュールの電源を入れるのに十分な電力がシャーシのPSUから得られない場合、イベントメッセージがログに記録されます。

ILOM イベントログ、または消費電力の監視については、Oracle Integrated Lights Out Manager (ILOM) 3.0 ドキュメントセットを参照してください。

- 現在設置されているすべてのシャーシコンポーネントの電源投入をサポートするのに十分な数の電源が、システムシャーシに設置されていることを確認します。シャーシコンポーネントの電源投入に必要な電源の数については、システムシャーシのドキュメントを参照してください。
- 電力損失を避けるため、電源に対するデフォルトのCMM電源管理設定をILOM で使用します。

電源管理の詳細については、『Oracle Integrated Lights Out Manager (ILOM) 3.0 補足 マニュアル Sun Blade X6275 M2 サーバーモジュール』の「電力使用状態の管理と 消費電力の監視」を参照してください。 注-電源投入の権限が得られた場合、サーバーモジュールのフロントパネルにある OK/電源 LED がスタンバイ点滅状態になります。

必要に応じて、サーバーモジュールに付属する起動診断ツールを実行する方法について、『Oracle x86 サーバー診断ガイド』を参照してください。

# ILOM の設定

ここでは、使用しているサーバーモジュールで Oracle Integrated Lights Out Manager (ILOM) にアクセスし、各ノードでサービスプロセッサ (Service Processor、SP)の ネットワーク構成を設定する方法を説明します。

次の表に、ILOM 設定タスクの情報を示します。

| 手順 | タスク                                                            | リンク                                                                                                    |
|----|----------------------------------------------------------------|----------------------------------------------------------------------------------------------------|
| 1  | サーバーモジュールでILOMを使<br>用する方法を学習します。                               | 30 ページの「CMM ILOM とノード ILOM の概要」                                                                                                    |
| 2  | CMM ILOM にログインして、各<br>ノード SP の IP アドレスを取得しま<br>す。              | <ul> <li>次のいずれかの手順を選択します。</li> <li>34ページの「Webインタフェースを使用して<br/>ILOMのIPアドレスを表示する方法」</li> <li>36ページの「CLIを使用してILOMのIPアドレ<br/>スを表示する方法」</li> </ul>                                            |
| 3  | ノード ILOM にログインします。                                             | 次のいずれかの手順を選択します。 <ul> <li>38ページの「Ethernet 接続を使用して ILOM のWeb インタフェースにログインする方法」</li> <li>40ページの「Ethernet 接続を使用して ILOM CLIにログインする方法」</li> <li>40ページの「シリアル接続を使用して ILOM にログインする方法」</li> </ul> |
| 4  | 省略可能: ノード SP のネットワーク<br>構成を設定します。<br>デフォルトでは DHCP が使用され<br>ます。 | <ul> <li>次のいずれかの手順を選択します。</li> <li>42ページの「DHCP IP アドレスを設定する方法」</li> <li>43ページの「静的 IP アドレスを設定する方法」</li> </ul>                                                                             |
| 5  | 省略可能:ILOMを使用してホスト<br>コンソールにアクセスします。                            | 44 ページの「ILOM を使用したホストコンソールへ<br>のアクセス」                                                                                                    |

## CMM ILOM とノード ILOM の概要

このサーバーでは、Oracle の Integrated Lights Out Manager (ILOM) バージョン 3.0 以降 がサポートされています。ILOM を使用すると、Sun Blade X6275 M2 サーバーモ ジュールの両方の演算ノードを管理できます。これは、シャーシの CMM ILOM、ま たはサーバーモジュールノードの ILOM サービスプロセッサのいずれかを使用して 実行できます。

次のトピックでは、CMM ILOM とノード ILOM について説明します。

### **CMM ILOM** について

Sun Blade 6000 モジュラーシステムシャーシには、シャーシ管理モジュール (Chassis Monitoring Module、CMM) と呼ばれる専用のサービスプロセッサがあります。CMM ILOM は、サーバーモジュールの各ノードのサービスプロセッサに、シャーシを介した Ethernet 接続を提供します。

Sun Blade X6275 M2 サーバーモジュールをサポートするために必要な CMM ILOM ファームウェアの最低バージョンは、3.0.10.15 です (Sun Blade 6000 モジュラーシステムソフトウェアリリース 3.2 に付属)。

CMM ILOM ソフトウェアを使用すると、設置されたサーバーブレードやストレージ ブレードを含むすべてのシャーシコンポーネントの監視と管理を行うことができま す。

CMM ILOM にログインしたときの Web インタフェースの例を次の図に示します。左の区画には、ブレード下にサーバーモジュールの2つのノードが示されています。

| ser: root Role:<br>Dracle® Integ                                                                                                    | rnings<br>aucro CMM Host<br>grated Lights O                                                                        | name: mpk12-2381-73-158<br><b>ut Manager</b>                                                                                                    |                                                                                                    | REFRESH LOG                                                                                                    |
|----------------------------------------------------------------------------------------------------|----------------------------------------------------------------------------------------------------|----------------------------------------------------------------------------------------------------|----------------------------------------------------------------------------------------------------|----------------------------------------------------------------------------------------------------|
| Chassis           CMM           Blade 0           Blade 1           Blade 3           Node 0           Node 1           Blade 4           Blade 7           Node 0 | Chassis View<br>To manage a Bla                                                                                    | N<br>de or Chassis Monitoring Module, click on it in the left navigat                                                                                                    | ion pane or in the ima                                                                                                    | ige below.                                                                                                    |
| U NEM I                                                                                                    | Chassis Inve                                                                                                    |                                                                                                    |                                                                                                    | 39                                                                                                    |
| U NEM I                                                                                                    | Chassis Inve                                                                                                    |                                                                                                    |                                                                                                    |                                                                                                    |
| UNEM I                                                                                                    | Chassis Inve<br>Component                                                                                          | entory<br>Name                                                                                                    | Part Number                                                                                                    | Serial Number                                                                                                    |
| U NEM I                                                                                                    | Chassis Inve<br>Component<br>/CH                                                                                   | entory Name SUN BLADE 6000 MODULAR SYSTEM                                                                                                    | Part Number<br>000-000-00                                                                                                    | Serial Number 000000-000000000                                                                                                    |
| NEM I                                                                                                    | Chassis Inve<br>Component<br>/CH<br>/CH/CMM                                                                        | Entory Name SUN BLADE 6000 MODULAR SYSTEM CMM CMM CMM CMM CMM CMM CMM CMM CMM C                                                                                                    | Part Number<br>000-000-00<br>000-000-00                                                                                                    | Serial Number<br>000000-000000000<br>000000000                                                                                                    |
| NEM I                                                                                                    | Chassis Inve<br>Component<br>/CH<br>/CH/CMM<br>/CH/RL0                                                             | In BLADE X5270 M2 SERVER MODULE                                                                                                    | Part Number<br>000-0000-00<br>000-0000-00<br>5400-7835-05                                                                                                    | Serial Number 000000000 00000000 00000000 00228MSL0952DN000W 0239KSL0952DN000W                                                                                                    |
| NEM I                                                                                                    | Chassis Inve<br>Component<br>/CH<br>/CH/CMM<br>/CH/BL0<br>/CH/BL1                                                  | Name           SUN BLADE 6000 MODULAR SYSTEM           CMM           SUN BLADE 5000 MODULER SYSTEM           CMM           SUN BLADE 26270 M2 SERVER MODULE           SUN BLADE X6270 M2 SERVER MODULE           SUN BLADE X6270 M2 SERVER MODULE           SUN BLADE X6270 M2 SERVER MODULE           SUN BLADE X6270 M2 SERVER MODULE                                                                                                    | Part Number<br>000-0000-00<br>540-7835-05<br>540-7835-05                                                                                                    | Serial Number<br>000000-000000000<br>000000000<br>0328MSL-0952DN000W<br>0328MSL-0308W001F<br>03028MSL-10308W001F                                                                   |
| NEM I                                                                                                    | Chassis Inve<br>Component<br>/CH<br>/CH/PL0<br>/CH/PL0<br>/CH/PL1<br>/CH/PL2<br>/CH/PL2                            | IN BLADE X6270 M2 SERVER MODULE<br>SUN BLADE X6270 M2 SERVER MODULE<br>SUN BLADE X6270 M2 SERVER MODULE<br>SUN BLADE X6270 M2 SERVER MODULE<br>SUN BLADE X6270 M2 SERVER MODULE                                                                                                    | Part Number<br>000-0000-00<br>540-7835-05<br>540-7835-05<br>540-7835-05<br>540-7835-05                                                                            | Serial Number<br>000000-000000000<br>000000000<br>0328MSL-0952DN000W<br>0328MSL-1030BW001F<br>0339MSL-1030BW0013<br>0339MSL-1030BW003                                              |
| M NEM I                                                                                                    | Chassis Inve<br>Component<br>/CH<br>/CH/CMM<br>/CH/BL0<br>/CH/BL1<br>/CH/BL2<br>/CH/BL3<br>/CH/BL4                 | IN PLADE X8275 M2 SERVER MODULE<br>SUN BLADE X8270 M2 SERVER MODULE<br>SUN BLADE X8270 M2 SERVER MODULE<br>SUN BLADE X8270 M2 SERVER MODULE<br>SUN BLADE X8275 M2 SERVER MODULE<br>SUN BLADE X8275 M2 SERVER MODULE                                                                                                    | Part Number<br>000-0000-00<br>000-000-00<br>540-7835-05<br>540-7835-05<br>540-7835-05<br>542-0182-01                                                              | Serial Number<br>000000-000000000<br>0328MSL-0952DN000W<br>0328MSL-0952DN000W<br>0338MSL-1030BW003<br>0328MSL-0952DN000W                                                           |
| U NEM I                                                                                                    | Chassis Inve<br>Component<br>/CH<br>/CH/CMM<br>/CH/BL0<br>/CH/BL1<br>/CH/BL2<br>/CH/BL3<br>/CH/BL3<br>/CH/BL4      | In the content of the content of the | Part Number<br>000-0000-00<br>000-000-00<br>540-7835-05<br>540-7835-05<br>542-0182-01<br>542-0182-01<br>542-0182-01                                               | Serial Number<br>000000-000000000<br>000000000<br>0328MSL-030BW001F<br>0303MSL-1030BW0015<br>0328MSL-033BW001F<br>0328MSL-033BW001F<br>000000000                                   |
| U NEM I                                                                                                    | Chassis Inve<br>CCM<br>/CH<br>/CH/BL0<br>/CH/BL1<br>/CH/BL2<br>/CH/BL3<br>/CH/BL3<br>/CH/BL3<br>/CH/BL4<br>/CH/BL4 | Name SUN BLADE 6000 MODULAR SYSTEM CMM SUN BLADE 6000 MODULAR SYSTEM CMM SUN BLADE X6270 M2 SERVER MODULE SUN BLADE X6270 M2 SERVER MODULE SUN BLADE X6275 M2 SERVER MODULE SUN BLADE X6275 M2 SERVER MODULE SUN BLADE X6275 SERVER MODULE SUN BLADE X6275 SERVER MODULE SUN BLADE X6275 SERVER MODULE SUN BLADE X6275 SERVER MODULE SUN BLADE X6275 SERVER MODULE SUN BLADE X6275 SERVER MODULE SUN BLADE X6275 SERVER MODULE SUN BLADE X6275 SERVER MODULE SUN BLADE X6275 SERVER MODULE SUN BLADE X6275 SERVER MODULE SUN BLADE X6275 M2 SERVER MODULE SUN BLADE X6275 SERVER MODULE SUN BLADE X6275 SERVER MODULE SUN BLADE X675 SERVER MODULE SUN BLADE X675 SERVER SERVER X675 SERVER SERVER SERVER MODULE SUN BLA | Part Number<br>000-0000-00<br>540-7835-05<br>540-7835-05<br>542-0182-01<br>542-0182-01<br>542-0182-01<br>542-0182-01<br>542-0182-01<br>542-0182-01<br>541-377.022 | Serial Number<br>000000-000000000<br>0328MSL-0952DN000W<br>0328MSL-0308W001F<br>0303MSL-10308W0019<br>0328MSL-0352DN000W<br>0328MSL-0352DN000W<br>0328MSL-10308W001F<br>0000000000 |

CMM ILOM へのログイン時に、コマンド行インタフェース (Command-Line Interface、CLI)を使用して、2つのノードについての情報を表示する例を次に示します。この例では、サーバーモジュールはシャーシブレードのスロット3 に設置されています。

```
-> show /CH/BL3
```

```
/CH/BL3
  Targets:
       NODE0
       NODE1
       PRSNT
       ERR
       VPS
  Properties:
       type = Blade
       ipmi name = BL3
       product_name = SUN BLADE X6275 M2 SERVER MODULE
       product_part_number = 542-0162-01
       product serial number = 0328MSL-1030BW0011
       system_identifier = mpk12-2381-72-130
       fru_name = unknown
       fru version = FW 3.0.10.15
       fru part number = 542-0162-01
```

```
fru_serial_number = 0328MSL-1030BW0011
fru_extra_1 = FW 3.0.10.15
fault_state = OK
clear_fault_action = (none)
Commands:
    cd
    set
    show
```

->

詳細情報については、次の Web サイトでシステムシャーシのドキュメントを参照し てください。http://docs.sun.com/app/docs/prod/blade.srvr?l=ja

### ノードILOMについて

Sun Blade X6275 M2 サーバーモジュールには、2 つのサービスプロセッサ (Service Processors、SP) が含まれています。サーバーモジュールの1つずつがノードを計算します。ILOM は、各ノードを個別に監視する方法を提供しています。

ILOM ソフトウェアを使用すると、サーバーノードコンポーネントの監視と管理を行うことができます。次にその内容を示します。

- ノードネットワーク情報の設定
- ノードSPのハードウェア構成の表示と編集
- 重要なシステム情報の監視と記録されたイベントの表示
- ILOM ユーザーアカウントの管理

ノードILOMにログインしたときのWebインタフェースの例を次の図に示しま す。この図には、現在ログインしているノードに関する情報のみが示されていま す。

| Acour <u>A 2 Warnings</u><br>User: root Role: aucro CMM Hostname: mpk12-2381-73-158<br>Oracle® Integrated Lights Out Manager |                      |                     |               |              |        | REFR              | ESH LOG OU<br>Jav<br>Sun <sup>®</sup> Microsystems, |
|----------------------------------------------------------------------------------------------------|----------------------|---------------------|---------------|--------------|--------|-------------------|-----------------------------------------------------|
|                                                                                                    |                      |                     |               |              |        |                   |                                                     |
| System<br>Information                                                                                                    | System<br>Monitoring | Power<br>Management | Configuration | User<br>Mana | gement | Remote<br>Control | Maintenance                                         |

Versions

View the version of ILOM firmware currently in use.

| Version Information      |                              |  |  |  |
|--------------------------|------------------------------|--|--|--|
| Property                 | Value                        |  |  |  |
| SP Firmware Version      | 3.0.4.10                     |  |  |  |
| SP Firmware Build Number | 46759                        |  |  |  |
| SP Firmware Date         | Fri Jul 10 14:54:13 PDT 2009 |  |  |  |
| SP Filesystem Version    | 0.1.22                       |  |  |  |

ノードILOMへのログイン時に、コマンド行インタフェース (CLI)を使用して、入手可能な情報を表示する例を次に示します。この例では、ノードとそのシャーシ接続についての情報が示されています。

```
-> show /SYS/MB
   Targets:
        BIOS
        CPLD
        NET0
        P0
        T AMB FRONT
        T_AMB_REAR
   Properties:
        type = Motherboard
        ipmi name = MB
        fru name = ASSY, BLADE, X6275 M2 10GB
        fru_part_number = 542-0162-01
        fru serial number = 0328MSL-1030BW001F
        fru extra 1 = 03 X6275M2-10Gb
        fault state = OK
        clear_fault_action = (none)
    Commands:
        cd
        set
        show
```

詳細については、Oracle ILOM 3.0 のドキュメントを参照してください。

#### 関連項目

- 34ページの「ILOMのIPアドレスの取得」
- 38ページの「ILOMへのアクセス」
- 42ページの「ILOMのIPアドレスの設定」

## ILOMのIPアドレスの取得

このトピックでは、ノードのILOM SPのIPアドレスを取得する方法を説明しま す。各ノードILOMにはCMM ILOM 経由でアクセスできますが、ネットワーク経由 で直接ノードILOMに接続するには、ノード SPのIPアドレスが必要です。ノード SPのIPアドレスを取得する方法を次の中から選択します。

- 34ページの「Webインタフェースを使用して ILOM の IP アドレスを表示する方法」
- 36ページの「CLIを使用してILOMのIPアドレスを表示する方法」
- ▼ Web インタフェースを使用して ILOM の IP アドレスを表示する方法

シャーシの CMM ILOM を使用して、各サーバーノードの ILOM サービスプロセッサ のネットワーク構成 (IP アドレスも含む) を表示する必要があります。この手順で は、ノードの ILOM が正しく機能し、CMM ILOM 経由でアクセス可能かどうかも確 認します。

- 始める前に シャーシの CMM は、Ethernet 管理ポートを使用してネットワークに接続済みであ り、設定が完了して運用可能な状態である必要があります。そうでない場合は、続 行する前に使用しているシャーシのドキュメントを参照してください。
  - 1 ログインするには、WebブラウザのアドレスフィールドにCMMILOMのIPアドレスを 入力します(例:http://129.144.82.26)。

| ABOUT                                                                                               |                                                                                                    |  |
|----------------------------------------------------------------------------------------------------|----------------------------------------------------------------------------------------------------|--|
|                                                                                                    | ORACLE"                                                                                                    |  |
| Java <sup>-</sup>                                                                                   | Oracle® Integrated Lights Out Manager CMM Hostname: SUNCMM-000000000000000 User Name: Password: Log In      |  |
| Copyright © 2010 Oracle and/or its affiliates. All<br>Other names may be trademarks of their respec | rights reserved. Oracle and Java are registered trademarks of Oracle and/or its affiliates.<br>tive owners. |  |

Web インタフェースのログインページが表示されます。

2 ユーザー名とパスワードを入力します。

Sun Blade X6275 M2 サーバーモジュール設置マニュアル・2010 年 11 月、Revision B

ヒント-デフォルトのILOM管理者のアカウントユーザー名は root で、パスワードは changeme です。 このデフォルトの管理者アカウントが変更されている場合は、シス テム管理者に連絡して、管理者特権を持つILOM ユーザーアカウントを取得してく ださい。

**3** 「Log In」をクリックします。

Web インタフェースの「Chassis View」ページが表示されます。

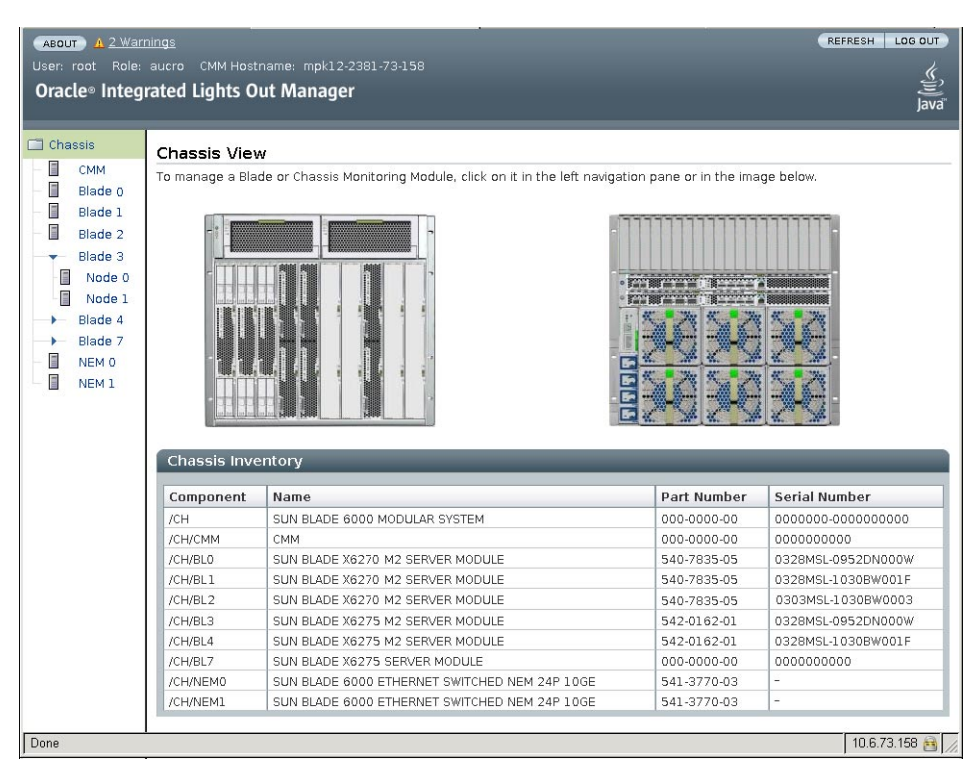

表示するブレードとノードを左の区画から選択します。
 ノードの「Overview」ページが表示されます。

| ABOUT <u>A 2 War</u><br>User: root Role:<br>Oracle® Integ | nings<br>aucro CMM Host<br>rated Lights O                                                                                                    | tname: mpk12<br>Jut Manage                                                                                           | -2381-72-144<br><b>r</b>                                                                                                    |                                    |                  |                    | REFRESH  | LOG OUT   |
|-----------------------------------------------------------|----------------------------------------------------------------------------------------------------|----------------------------------------------------------------------------------------------------|----------------------------------------------------------------------------------------------------|------------------------------------|------------------|--------------------|----------|-----------|
| Chassis                                                   | System<br>Information                                                                                                    | System<br>Monitorir                                                                                                  | Power<br>ng Management                                                                                                    | Configuration                      | User<br>Manageme | Remot<br>nt Contro | e Maint  | enance    |
| - Blade 0                                                 | Overview (                                                                                                    | Components                                                                                                    | Fault Management                                                                                                    | Identification Information         | ation Bann       | er Messages        | Versions |           |
| Node 0                                                    | System Ove                                                                                                    | erview                                                                                                    |                                                                                                    |                                    |                  |                    |          |           |
| Node 1                                                    | View system sum                                                                                                    | mary informati                                                                                                    | on. You may also chang                                                                                                    | e power state and view             | / system status  | and fault infor    | mation.  |           |
| → Elade 4<br>→ Elade 6<br>■ Blade 7<br>→ Blade 8          | Product Name:<br>Part/Serial Num<br>Chassis Name:<br>Part/Serial Num<br>Host Power:<br>System Status:<br>BIOS Version:<br>SP Hostname:<br>Uptime:<br>IP Address:<br>ILOM Version: | SUN BL<br>s542-020<br>SUN BL<br>nber: 000-000<br>On (<br>Normal<br>100206<br>mpk12-<br>39 days<br>10.6.73<br>V3.0.10 | ADE X6275 M2 SERVER N<br>14-01 / 0328MSL-1030D/<br>ADE 6000 MODULAR SYS<br>00-00 / 0000000-000000<br>Change<br>View<br>00<br>2381-73-253<br>1-2016:56<br>.253<br>12 r57416 | 40DULE<br>14004N<br>17EM<br>100000 |                  |                    |          |           |
| https://10.6.72.144/il                                    | ⊃ages/navpane.asp#                                                                                                    | ŧ                                                                                                    |                                                                                                    |                                    |                  |                    | 10.6.7   | 2.144 🔒 🅢 |

5 ノード SPの IP アドレスを記録します。

ネットワーク経由で直接ノード ILOM にログインするには、ノード SP の IP アドレス を知る必要があります。デフォルトでは、ノード SP の IP アドレスは DHCP を使用し て設定されます。静的 IP アドレスを設定する場合は、42 ページの「ILOM の IP アド レスの設定」を参照してください。

6 手順4を繰り返し、サーバーの別のノードにある SP の IP アドレスを取得します。 たとえば、Node 0 を選択済みの場合は、左の区画から Node 1 を選択します。

### ▼ CLIを使用してILOMのIPアドレスを表示する方法

シャーシの CMM ILOM を使用して、各サーバーノードの ILOM サービスプロセッサ のネットワーク構成 (IP アドレスも含む) を表示する必要があります。この手順で は、ノードの ILOM が正しく機能し、CMM ILOM 経由でアクセス可能かどうかも確 認します。

始める前に シャーシの CMM は、Ethernet 管理ポートを使用してネットワークに接続済みであ り、設定が完了して運用可能な状態である必要があります。そうでない場合は、続 行する前に使用しているシャーシのドキュメントを参照してください。

- 1 端末ウィンドウを開きます。
- Secure Shell (SSH) セッションを使用して、シャーシの CMM ILOM にログインします。
   たとえば、次のコマンドを入力します。

\$ ssh username@ CMMIPaddress

username は管理者特権を持つユーザーアカウントで、CMMIPaddress は CMM ILOM の IP アドレスです。

ヒント-デフォルトのILOM管理者のアカウントユーザー名は root で、パスワードは changeme です。このデフォルトの管理者アカウントが変更されている場合は、シス テム管理者に連絡して、管理者特権を持つILOM ユーザーアカウントを取得してく ださい。

CMM ILOM へのログインに成功すると、ILOM プロンプト(->) が表示されます。

3 以下のコマンドを入力します。

-> show /CH/BL0/NODE0/SP/network

BL0は、シャーシ内の Sun Blade X6275 M2 サーバーブレードのスロット0を示し、NODE0 はサーバーのノード0を示します。 CMM ILOM は、IP アドレスと MAC アドレスを含むサーバーモジュールの情報を表示します。

```
ブレード0とノード0のサーバーモジュール情報が表示された例を次に示します。
```

```
-> show /CH/BL0/NODE0/SP/network
   /CH/BL0/NODE0/SP/network
      Targets:
      Properties:
          type = Network Configuration
          commitpending = (Cannot show property)
          ipaddress = IPaddress <-- Node SP IP address</pre>
          ipdiscovery = dhcp
          ipgateway = IPgateway
          ipnetmask = 255.255.255.0
          macaddress = Macaddress
          pendingipaddress = IPaddress
          pendingipdiscovery = dhcp
          pendingipgateway = IPgateway
          pendingipnetmask = 255.255.255.0
      Commands:
          cd
          set
          show
- >
```

4 ノード SP の IP アドレスを含むネットワーク構成を記録します。

直接ノード ILOM にログインするには、ノード SP の IP アドレスを知る必要がありま す。デフォルトでは、ノード SP の IP アドレスは DHCP を使用して設定されます。静 的 IP アドレスを設定する場合は、42ページの「ILOM の IP アドレスの設定」を参照 してください。

- 5 手順3を繰り返し、サーバーのノード1サービスプロセッサのIPアドレスを取得します。 NODE0 を NODE1 に置き換えます。
- 6 CMM ILOM からログアウトするには、次のコマンドを入力します。

-> exit

- 次の手順 38ページの「ILOMへのアクセス」
  - 42ページの「ILOM の IP アドレスの設定」
  - 49ページの「サポートされている OS のインストール」

## ILOMへのアクセス

このトピックでは、サーバーモジュールノードのILOMにアクセスするための複数の方法を説明します。その内容を次に示します。

- 38ページの「Ethernet 接続を使用して ILOM の Web インタフェースにログインする方法」
- 40ページの「Ethernet 接続を使用して ILOM CLI にログインする方法」
- 40ページの「シリアル接続を使用してILOMにログインする方法」
- ▼ Ethernet 接続を使用して ILOM の Web インタフェースにログイン する方法
- 始める前に 応答時間を改善するには、Web ブラウザのプロキシサーバーを無効にする必要が あります(使用している場合)。
  - サーバーモジュールの各ノードにある SP の IP アドレスがわからない場合は、 34ページの「Web インタフェースを使用して ILOM の IP アドレスを表示する方 法」を参照し、CMM ILOM を使用して IP アドレスを取得する方法を確認してく ださい。

1 ログインするには、ノードのILOMのIPアドレスをWebブラウザに入力します。 Webインタフェースのログインページが表示されます。

| ABOUT                                                                                              |                                                                                                    |  |
|----------------------------------------------------------------------------------------------------|----------------------------------------------------------------------------------------------------|--|
|                                                                                                    | ORACLE                                                                                                    |  |
| Java <sup>-</sup>                                                                                  | Oracle® Integrated Lights Out Manager CMM Hostname: SUNCMM-0000000-000000000 User Name: Password: Log In     |  |
| Copyright © 2010 Oracle and/or its affiliates. All<br>Other names may be trademarks of their respe | rights reserved. Oracle and Java are registered trademarks of Oracle and/or its affiliates.<br>;tive owners. |  |

2 ユーザー名とパスワードを入力します。

ヒント-デフォルトのILOM管理者のアカウントユーザー名は root で、パスワードは changeme です。 このデフォルトの管理者アカウントが変更されている場合は、シス テム管理者に連絡して、管理者特権を持つILOM ユーザーアカウントを取得してく ださい。

**3** 「Log In」をクリックします。

Web インタフェースの「Versions (バージョン)」ページが表示されます。

| ABOUT A 2<br>ser: root F<br>Dracle® In               | <u>Warnings</u><br>Role: aucro<br><b>tegrated L</b> | смм<br><b>igh</b> 1 | Hostname: mpk<br><b>ts Out Mana</b> | :12-2381-73-156<br><b>ger</b> | 3          |               | REFR              | ESH LOG OUT |
|------------------------------------------------------|-----------------------------------------------------|---------------------|-------------------------------------|-------------------------------|------------|---------------|-------------------|-------------|
| System<br>Information                                | System<br>Monitoring                                | 1                   | Power<br>Management                 | Configuration                 | Use<br>Man | r<br>nagement | Remote<br>Control | Maintenance |
| Versions                                             | Session Time-                                       | Out                 | Components                          | Fault Manager                 | ment       | Identificat   | ion Information   |             |
| ersions<br>ew the version<br>Version Inf<br>Property | of ILOM firmwar                                     | re cur<br>Value     | rently in use.                      | _                             |            | _             | _                 |             |
| SP Firmware                                          | Version                                             | 3.0.4.10            |                                     |                               |            |               |                   |             |
| SP Firmware                                          | Build Number                                        | 4675                | 9                                   |                               |            |               |                   |             |
| SP Firmware                                          | Date                                                | Fri Ju              | I 10 14:54:13 PDT                   | 2009                          |            |               |                   |             |
| SP Filesysten                                        | n Version                                           | 012                 | 2                                   |                               |            |               |                   |             |

これで、ノードのILOMのにログインしました。

ILOM Web インタフェースの使用方法については、ILOM 3.0 のドキュメントコレク ションを参照してください。

- 次の手順 42ページの「ILOMのIPアドレスの設定」
  - 44ページの「ILOMを使用したホストコンソールへのアクセス」
  - 49ページの「サポートされている OS のインストール」

## ▼ Ethernet 接続を使用して ILOM CLI にログインする方法

- 始める前に サーバーモジュールの各ノードにある SP の IP アドレスがわからない場合は、 36ページの「CLIを使用して ILOM の IP アドレスを表示する方法」を参照し、CMM ILOM を使用して IP アドレスを取得する方法を確認してください。
  - 1 端末ウィンドウを開きます。
  - 2 Secure Shell (SSH) セッションを使用して、ノード ILOM にログインします。 たとえば、次のコマンドを入力します。

\$ ssh username@ SPIPaddress

username は管理者特権を持つユーザーアカウントで、SPIPaddress はノードサービス プロセッサの IP アドレスです。

ヒント-デフォルトのILOM管理者のアカウントユーザー名は root で、パスワードは changeme です。 このデフォルトの管理者アカウントが変更されている場合は、シス テム管理者に連絡して、管理者特権を持つILOM ユーザーアカウントを取得してく ださい。

ノードILOMへのログインに成功すると、ILOM プロンプト(->)が表示されます。

CLIインタフェースを使用して ILOM を設定する方法については、ILOM 3.0 のド キュメントを参照してください。

- 次の手順 42ページの「ILOMのIPアドレスの設定」
  - 44ページの「ILOMを使用したホストコンソールへのアクセス」
  - 49ページの「サポートされている OS のインストール」
  - ▼ シリアル接続を使用してILOM にログインする方法 この手順を実行するには、サーバーモジュールで物理的な作業を行う必要があります。

- 始める前に オプションのマルチポートケーブル(ドングルとも呼ばれる)が必要です。マルチ ポートケーブルは、ノードのホストコンソールまたは SP コンソールに直接接続する 方法を提供しています。マルチポートケーブルは、Sun Blade 6000 モジュラーシステ ムシャーシに標準装備されている場合があります。
  - マルチポートケーブルをサーバーモジュールの前面にある適切な UCP ポートに接続 します。UCP ポートは2つあり、各ノードに1つずつ割り当てられています。 オプションのマルチポートケーブルを接続する方法については、『Sun Blade X6275 M2 サーバーモジュールサービスマニュアル』の「マルチポートケーブルの使用」を 参照してください。
  - 端末エミュレーションソフトウェアを実行している端末またはコンピュータをマル チポートケーブルのシリアル管理ポートに接続します。
  - 3 使用している端末で、次のシリアル通信設定が構成されていることを確認します。
    - 8N1:データビット8、パリティなし、ストップビット1
    - 9600 ボー(デフォルト設定 変更不可)
    - ハードウェアのフローコントロール無効(CTS/RTS)
  - 4 Enterを押して、サーバーノードILOMへのシリアルコンソール接続を確立します。
     ILOMへのログインプロンプトが表示されます。例:
     SUNSP-productserialnumber login:
  - 5 管理者アカウントを使用して、ILOMのCLIにログインします。管理者アカウントの ユーザー名とパスワードを入力します。

ヒント-デフォルトのILOM管理者のアカウントユーザー名は root で、パスワードは changeme です。このデフォルトの管理者アカウントが変更されている場合は、シス テム管理者に連絡して、管理者特権を持つILOM ユーザーアカウントを取得してく ださい。

ILOM CLI のプロンプト(->) が表示されます。

これで、ノード ILOM にログインしました。

CLIインタフェースを使用して ILOM を設定する方法については、ILOM 3.0 のド キュメントコレクションを参照してください。

- 次の手順 42ページの「ILOMのIPアドレスの設定」
  - 44ページの「ILOMを使用したホストコンソールへのアクセス」
  - 49ページの「サポートされている OS のインストール」

## ILOMのIPアドレスの設定

ノードの ILOM サービスプロセッサに、静的または動的 IP アドレスを設定すること ができます。デフォルトでは、各ノード SP は DHCP を使用して IP アドレスを設定し ます。

次のいずれかの手順を選択します。

- 42ページの「DHCP IP アドレスを設定する方法」
- 43ページの「静的 IP アドレスを設定する方法」

## ▼ DHCPIP アドレスを設定する方法

- 始める前に 動的ホスト構成プロトコル (DHCP) のネットワーク構成は、各ノードの ILOM サービ スプロセッサで出荷時のデフォルト設定になっています。デフォルト設定が変更さ れている場合のみ、次の手順に従います。
  - 1 端末ウィンドウを開きます。
  - Secure Shell (SSH) セッションを使用して、シャーシの CMM ILOM にログインします。
     たとえば、次のコマンドを入力します。

\$ ssh username@ CMMIPaddress

username は管理者特権を持つユーザーアカウントで、CMMIPaddress は CMM ILOM の IP アドレスです。

ヒント-デフォルトのILOM管理者のアカウントユーザー名は root で、パスワードは changeme です。 このデフォルトの管理者アカウントが変更されている場合は、シス テム管理者に連絡して、管理者特権を持つILOM ユーザーアカウントを取得してく ださい。

3 次のコマンドを入力し、サーバーモジュールノード SP で DHCP がすでに設定されているかどうかを確認します。

show /CH/BL0/NODE0/SP/network

BL0/NODE0 は、シャーシブレードのスロット 0、サーバーモジュールノード 0 を示します。 DHCP がすでに設定されている場合は、ipdiscovery = dhcp および pendingipdiscovery = dhcp と表示されます。

- 4 SPがDHCPを使用するように設定するには、次のコマンドを入力します。
  - -> cd /CH/BL0/NODE0/SP/network
  - -> set pendingipdiscovery=dhcp
  - -> set commitpending=true

- 5 手順3と4を繰り返し、サーバーの別のノードを設定します。 たとえば、NODE0を設定済みの場合は、NODE1を設定するコマンドを入力します。
- 6 CMM ILOM からログアウトするには、次のコマンドを入力します。
   -> exit
- 参照 44 ページの「ILOM を使用したホストコンソールへのアクセス」
  - 49ページの「サポートされている OS のインストール」

▼ 静的IPアドレスを設定する方法 サーバーノードのILOMサービスプロセッサに静的IPアドレスを割り当てる場合 は、次の手順を実行します。

- 1 端末ウィンドウを開きます。
- Secure Shell (SSH) セッションを使用して、シャーシの CMM ILOM にログインします。
   例:

\$ ssh username@ CMMIPaddress

username は管理者特権を持つユーザーアカウントで、CMMIPaddress は CMM ILOM の IP アドレスです。

ヒント-デフォルトのILOM管理者のアカウントユーザー名は root で、パスワードは changeme です。このデフォルトの管理者アカウントが変更されている場合は、シス テム管理者に連絡して、管理者特権を持つILOM ユーザーアカウントを取得してく ださい。

3 静的 IP アドレスのネットワーク構成設定を入力します。

静的 IP アドレスとネットワーク構成情報が変更されるように置換します。現在の設定を表示するには、/CH/BL4/NODE0/SP/network で show コマンドを使用します。

たとえば、次に示すコマンドを入力できます。

- -> cd /CH/BL4/NODE0/SP/network
- -> set pendingipaddress=129.144.82.26
- -> set pendingipnetmask=255.255.255.0
- -> set pendingipgateway=129.144.82.254
- -> set pendingipdiscovery=static
- -> set commitpending=true
- 4 手順3を繰り返し、サーバーの別のノードを設定します。

たとえば、NODE0を設定済みの場合は、NODE1を設定するコマンドを入力します。

- 5 CMM ILOM からログアウトするには、次のコマンドを入力します。 -> exit
- 参照 44ページの「ILOM を使用したホストコンソールへのアクセス」
  - 49ページの「サポートされている OS のインストール」

## ILOMを使用したホストコンソールへのアクセス

ILOMを使用してホストコンソールに接続すると、実際にホストで行っているように 操作を実行できます。この操作は、サーバーの BIOS 設定プログラムへの遠隔アクセ スが必要な場合や、サーバーに OS やその他のソフトウェアをインストールする場合 に役立ちます。

次のいずれかの方法を選択します。

- ILOM コマンド行インタフェース経由でシリアルコンソールを使用します。44 ページの「ILOM コマンド行インタフェースを使用してホストのシリアルコン ソールに接続する方法」を参照してください。
- ILOM Web インタフェースの遠隔コンソール機能を使用します。45ページの「ILOM Web インタフェースを使用してホストコンソールに接続する方法」を参照してください。
- ▼ ILOM コマンド行インタフェースを使用してホストのシリアルコ ンソールに接続する方法
- 管理者特権を持つアカウントを使用して、サーバーノードのILOM にログインします。

前述した次のいずれかの方法を使用します。

- 40ページの「シリアル接続を使用してILOMにログインする方法」に従って、シリアル管理ポートを使用します。
- クライアントシステムを使用して、ネットワーク経由でSSHセッションを確立します。詳細については、40ページの「Ethernet 接続を使用して ILOM CLI にログインする方法」を参照してください。
- 2 ホストシリアルコンソールにアクセスするには、次のコマンドを入力します。

#### -> start /HOST/console

シリアルコンソールの出力が画面上に表示されます。

注 - シリアルコンソールが使用中の場合は、stop /HOST/console コマンドに続いて start /HOST/console コマンドを入力し、シリアルコンソールの停止と再起動を行い ます。

- 3 ILOM コンソールに戻るには、ESC キーを押してから"("文字 (Shift キー+9)を入力しま す。
- ▼ ILOM Web インタフェースを使用してホストコンソールに接続す る方法
- 始める前に 遠隔システムからホストコンソールに接続するには、遠隔システムで次の要件が満 たされている必要があります。
  - Oracle Solaris、Linux、またはWindowsなどのオペレーティングシステムがインストールされている。
  - CMMのEthernet管理ポートにアクセスできるネットワークにシステムが接続されている。
  - Java ランタイム環境 (JRE) 1.5 以降がインストールされています。CD-ROM のリダ イレクトでは、32 ビット Java を使用する必要がある。
  - 遠隔コンソールシステムが Oracle Solaris OS を実行している場合は、物理フ ロッピーディスクドライブと CD/DVD-ROM ドライブにアクセスするために、遠 隔コンソールのボリューム管理を無効にする。
  - リモートコンソールシステムが Windows を実行している場合は、Internet Explorerの拡張セキュリティ機能を無効にする必要があります。
  - 『Oracle Integrated Lights Out Manager (ILOM) Web Interface Procedures Guide』の説明に従って、遠隔コンソールシステムとILOM サービスプロセッサをセットアップする必要がある。
  - WebブラウザからサーバーノードのILOM にログインします。
     これらの手順は、38ページの「Ethernet 接続を使用して ILOM の Web インタ フェースにログインする方法」に記載されています。
  - 2 ILOM Web インタフェースで「Remote Control」タブをクリックします。

「Launch Redirection」画面が表示されます。

注-「Mouse Mode Settings (マウスモード設定)」タブでマウスモードが Absolute (絶対) モードに設定されていることを確認します。

| Redirection                                                                                             | Junation System                                                                                    | System Information System Monitoring Configuration User Management Remote Control Maintenance |                                                                                                |                                                                         |                                                                        |                                                                 |  |  |
|----------------------------------------------------------------------------------------------------|----------------------------------------------------------------------------------------------------|-----------------------------------------------------------------------------------------------|------------------------------------------------------------------------------------------------|-------------------------------------------------------------------------|------------------------------------------------------------------------|-----------------------------------------------------------------|--|--|
|                                                                                                    | Remote Power C                                                                                     | Control M                                                                                     | ouse Mode Settings                                                                             | User management                                                         | Remote Control                                                         | Maintenance                                                     |  |  |
|                                                                                                    |                                                                                                    |                                                                                               |                                                                                                |                                                                         |                                                                        |                                                                 |  |  |
| Launch Remo                                                                                             | te Console                                                                                         |                                                                                               | KVM5 teatures.                                                                                 |                                                                         |                                                                        |                                                                 |  |  |
| Launch Remo                                                                                             | te Console                                                                                         |                                                                                               | K, VMS Teatures.                                                                               |                                                                         |                                                                        |                                                                 |  |  |
| Launch Remo<br>torage Rec<br>ou can option:<br>using the no<br>anages and m<br>slow.                    | te Console<br>direction<br>ally redirect local CI<br>n-graphical storage<br>aintains redirection 1 | DROM / Flop<br>redirection u<br>to a blade ho                                                 | rk VMS teatures.<br>py storage devices o<br>tility. This consists o<br>st. This service is Ja  | or CDROM / Floppy im<br>of a background servic<br>vva Web Start based a | age files from your wo<br>e process running on<br>nd can be started by | rkstation to a blad<br>your local machine<br>clicking 'Launch S |  |  |
| Launch Remo<br>torage Rec<br>ou can option:<br>, using the no<br>anages and m<br>slow.<br>Launch Servin | direction<br>ally redirect local CI<br>n-graphical storage<br>aintains redirection to<br>ce        | DROM / Flop<br>redirection u<br>to a blade ho                                                 | kk VMS features.<br>py storage devices o<br>tillity. This consists o<br>st. This service is Ja | or CDROM / Floppy im<br>of a background servic<br>ava Web Start based a | age files from your wo<br>e process running on<br>nd can be started by | rkstation to a blad<br>your local machine<br>clicking 'Launch S |  |  |

**3** 「Launch Remote Console」をクリックします。

次の点に注意してください。

JavaRConsole システムのリダイレクションにWindows システムを使用している場合、「Launch Remote Console」をクリックしたあとに、「Hostname Mismatch」警告ダイアログボックスが表示される場合があります。このダイアログボックスが表示された場合は、「Yes」ボタンをクリックして消去します。

| Warning | - HTTPS                                                                                                    |
|---------|----------------------------------------------------------------------------------------------------|
| !       | Hostname Mismatch<br>The hostname in the server security certificate does not match the<br>name of the server.<br>Hostname of the URL: 192.168.1.9<br>Hostname from the certificate: sun-ilom |
|         | <u>Yes</u> <u>N</u> o                                                                                                    |

場合によっては「Remote Control」ログインダイアログボックスが表示されます。このダイアログボックスが表示された場合は、ユーザー名とパスワードを再入力して「OK」をクリックします。

| <u>U</u> sername: | root   |
|-------------------|--------|
| Password:         | ****   |
| Bandwidth Max:    | 10Mbps |

JavaRConsole 画面が表示されます。

4 遠隔システム上のデバイスをホストコンソールにリダイレクトするため に、「Devices」メニューから適切な項目を選択します。

| 🕌 Sun ILOM         | Remote            | Console           |       |  |
|--------------------|-------------------|-------------------|-------|--|
| <b>Redirection</b> | D <u>e</u> vices  | Key <u>b</u> oard |       |  |
| 10.6.15            | ⊠ <u>K</u> eybo   | ard               | Alt-K |  |
|                    | ⊠ <u>M</u> ouse   | e                 | Alt-M |  |
|                    | ₫ <u>C</u> D-RC   | о <b>м</b> .      | Alt-C |  |
|                    | Eloppy            | <b></b>           | Alt-F |  |
|                    |                   | )M <u>I</u> mage  |       |  |
|                    | □ F <u>l</u> oppy | / Image           |       |  |
|                    | Save a            | as host default   | S     |  |
|                    |                   |                   |       |  |
|                    |                   |                   |       |  |

- 遠隔の物理フロッピーディスク 「Floppy」を選択して、遠隔システムに接続された物理フロッピーディスクドライブにサーバーをリダイレクトします。
- 遠隔のフロッピーイメージ-「Floppy Image」を選択して、遠隔システム上にある フロッピーイメージファイルにサーバーをリダイレクトします。
- 遠隔の物理 CD/DVD -「CD-ROM」を選択して、遠隔システムに接続された CD/DVD ドライブ内の CD/DVD にサーバーをリダイレクトします。
- 遠隔のCD/DVDイメージ-「CD-ROM Image」を選択して、遠隔システム上にある.isoイメージファイルにサーバーをリダイレクトします。

注-サーバー上にソフトウェアをインストールするために CD/DVD オプションの いずれかを使用することにより、ネットワーク経由でコンテンツにアクセスする ため、インストールの実行に必要となる時間が大幅に増加します。インストール にかかる時間は、ネットワークの接続状態とトラフィックによって異なってきま す。

参照 49ページの「サポートされている OS のインストール」

# サポートされている OS のインストール

各ノードの起動デバイスにサポートされているオペレーティングシステム (Operating System、OS) をインストールして、サーバーモジュールの設置を完了します。各ノードにはそれぞれ異なる OS をインストールできます。

OSをインストールする際には、次のいずれかのオプションを選択します。

 サーバーモジュールノードのオプションの内部フラッシュモジュール (FMod) に OS をインストールします。

このオプションの使用方法については、該当する Sun Blade X6275 M2 サーバーモジュールの OS インストールガイドを参照してください。

 PCIe EM ホストバスアダプタに接続している外部ストレージに OS をインス トールします。

OS 起動ディスクを作成する方法については、PCIe EM ホストバスアダプタのド キュメントを参照してください。

注-サーバーハードウェアを完全にサポートするために、あとでサーバーモ ジュールにドライバを追加インストールする必要がある場合があります。ドライ バの最低要件については、該当する Sun Blade X6275 M2 サーバーモジュールの OS インストールガイドを参照してください。

 PXE (Preboot Execution Environment) 用に設定されたサーバー上のイメージから サーバーモジュールノードに OS が読み込まれるようにネットワーク起動を設定 します。

このオプションの使用方法については、該当するサーバーモジュールのOSイン ストールガイドを参照してください。

注-さらに、各サーバーモジュールノードは、内部にマウントされた USB フ ラッシュドライブの取り付けをサポートしています。市販のフラッシュドライブ (「サムドライブ」とも呼ばれる)は、物理的なサイズ要件を満たしていれば、追加 のストレージとして使用することができます。50ページの「USB フラッシュドライ ブ」を参照してください。 関連項目

- 50ページの「フラッシュモジュール」
- 50ページの「USBフラッシュドライブ」
- 51ページの「起動デバイスの指定」

## フラッシュモジュール

Sun Blade X6275 M2 サーバーモジュールは、ノードごとに 1 つの Sun フラッシュモジュール (FMod) をサポートしています。FMod は、ノードでローカル SATA ディスクドライブとして表示され、組み込み型 ICH10 ディスク制御装置によって制御されます。FMod を使用して、サポートされているオペレーティングシステムのインストールと起動を実行することができます。

フラッシュモジュールの取り付け方法については、『Sun Blade X6275 M2 サーバーモジュールサービスマニュアル』を参照してください。

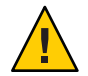

注意 - マザーボード上の緑色の FMod 電源 LED が消えるまで、フラッシュモジュール の取り外しまたは挿入を行わないでください。この LED (FMod スロットの隣にある) は、エネルギーストレージモジュール (Energy Storage Module、ESM) から FMod に電 源が供給されていることを示します。緑色の FMod 電源 LED が点灯している間に FMod を取り外すと、フラッシュモジュールが損傷する可能性があります。ESM が放 電して LED が消えるまで 20 秒以上かかります。

関連項目

- 50ページの「USBフラッシュドライブ」
- 51ページの「起動デバイスの指定」

## USB フラッシュドライブ

Sun Blade X6275 M2 サーバーモジュールの後部にあるマザーボード上には、ノードごとに1つの内部 USB ポートがあります。USB ポートにアクセスするには、シャーシからサーバーモジュールを取り外す必要があります。

USBフラッシュドライブが存在する場合は、ローカルディスクデバイスとして表示 されます。USBフラッシュドライブをノードの起動デバイスとして設定することも 可能です。

標準 USB 2.0 インタフェース搭載の USB フラッシュドライブは、サードパーティーから取得できますが、次の図に示された物理的な要件を満たしている必要があります。

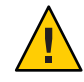

注意-USBフラッシュドライブは、幅2.7 mm×長さ32.0 mm以内である必要があります。フラッシュドライブのサイズがこれより大きくなると、シャーシにブレードを取り付ける際の妨げになります。

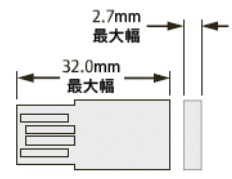

USBフラッシュドライブを取り付ける方法については、『Sun Blade X6275 M2 サーバーモジュールサービスマニュアル』の「USBフラッシュドライブの取り外し と取り付け」を参照してください。

#### 関連項目

- 50ページの「フラッシュモジュール」
- 51ページの「起動デバイスの指定」

## 起動デバイスの指定

起動デバイスとして機能するデバイスをノードごとに指定することができます。次の2つのオプションがあります。

起動デバイスを一時的に選択します。ノードの現在の起動セッション用に起動デバイスを選択するには、システム起動プロセスの最初にF8キーを押して、「Boot Device Selection (起動デバイスの選択)」メニューを表示します。カーソルキーを使用して現在のセッション用のデバイスを選択し、Enterを押します。

ノードのオプション FMod を選択した例を次に示します。

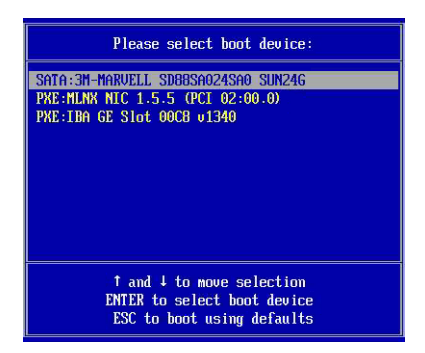

 起動デバイスの順序を事前に設定します。システムノードが起動デバイスを探す 順序を事前に設定するには、システム起動プロセスの最初にF2キーを押し て、ノードの BIOS 設定ユーティリティーを起動します。カーソルキーを使用し て「Boot (ブート)」メニューに移動し、「Boot Device Priority (起動デバイスの優 先順位)」オプションを選択して起動デバイスのリストを表示します。リストの一 番上にあるデバイスが、一次起動デバイスとして使用されます。

ノードのオプション FMod を選択した例を次に示します。

| Boot Device Priority       Specifies the boot sequence from the available devices:         NOTICE: IB gPXE will be the first boot device if "IB gPXE boot first" is enabled in the Boot Settings Configuration Menu.       A device enclosed in parenthesis has been disabled in the corresponding type menu.         D ISATA:3M-HARVELL SD805A024SA0 SUN24G1       A device enclosed in parenthesis has been disabled in the corresponding type menu.         3) IPXE:IBA GE Slot 00C8 v13401       ↔ Select Screen 11 Select Item + Change Option F1 General Help (CTRL-Q from remote kh F10. Same and FX11) | BIOS SETUP UTILITY<br>Boot                                                                                                    |                                                                                                    |
|----------------------------------------------------------------------------------------------------|----------------------------------------------------------------------------------------------------|----------------------------------------------------------------------------------------------------|
| CTRL+S from remote kb<br>ESC Exit                                                                                                    | Boot Device Priority<br>NOTICE: IB gPXE will be the first boot device if<br>"IB gPXE boot first" is enabled in the<br>Boot Settings Configuration Menu.<br>1) ISATA:3M-MARVELL SD08SA024SA0 SUN24GI<br>2) IPXE:HLNX NIC 1.5.5 (PCI 02:00.0)]<br>3) IPXE:IBA GE Slot 00CB v1340] | Specifies the boot sequence from the available devices.         A device enclosed in parenthesis has been disabled in the corresponding type ment.         ↔ Select Screen 11 Select Item +- Change Option F1 General Help (CTRL+Q from remote kbd) H0 Save and Exit (CTRL+S from remote kbd) ESC Exit |

注-BIOSで起動順序を設定したあとでも、このトピックで前述した一時的な方法 を使用して、起動セッションの起動デバイスを変更することができます。

### В

BMC,「SP」を参照

### С

CLI, Ethernet を使用した ILOM へのアクセス,40 CMM CMM ILOM について,30 定義,9 CPU,サポート対象,13

### D

DHCP, ILOM 用に設定, 42-43 DIMM, サポート対象, 13

### F

FMod 概要, 50 定義, 9

## I

ILOM CLIを使用した IP アドレスの表示,36-38 CLIを使用したホストコンソールへのアクセ ス,44-45 CMM ILOM について,30 ILOM (続き) DHCP IP アドレスの設定、42-43 Web インタフェースを使用した ILOM の IP ア ドレスの表示、34-36 Web インタフェースを使用したホストコン ソールへのアクセス、45-48 Web インタフェースを使用したログイ >, 38-40アクセス方法、38 イベントログ、27 コマンド行インタフェース (CLI) を使用したロ グイン、40 シリアル接続を使用したログイン, 40-41 静的 IP アドレスの設定、43-44 設定タスク、29-48 定義、9 ネットワーク構成,42 ノードSPのILOMについて、32 の概要、30 ホストコンソールのリダイレクション、44 ILOM を使用したサーバー管理、29-48 IPアドレス DHCP の設定, 42 ILOM CLI を使用した SP アドレスの取 得、36-38 ILOM の Web インタフェースを使用した SP ア ドレスの取得、34-36 静的設定, 43-44

### L

LED, 18

### Ν

NEM,定義,9 NEMのノードへの割り当て,23

### 0

OS,インストール, 49-52

### Ρ

PCIe EM, 定義, 9

### R

REM(サポートなし), 10

## S

SP IP アドレスの設定,42 定義,9 ノード ILOM について,32

### U

USB フラッシュドライブ, 50 仕様, 16

### W

Web インタフェース, Ethernet を使用した ILOM へ のアクセス, 38-40

X X6275 M2の製品説明, 10

- あ アクセス ILOM, 38 シリアルホストコンソール, 44
- い 位置特定ボタン/LED, 18 インジケータ (LED), 18 インストール, OS インストールのオプ ション, 49-52

え 演算ノード,定義, 9

### お オプションのコンポーネント,21 オペレーティングシステムのサポート,15 温度仕様,16

か 環境仕様,16

### き

起動デバイス,選択,51 機能一覧,13

こ 構成要件,11 高度仕様, 16 互換性 NEM, 13 シャーシ, 13 メモリー, 13 コマンド行インタフェース (CLI),「CLI」を参照 コンソール,シリアルホスト接続, 44

さ サーバーの電源切断, 26-27 サーバーへの電源投入, 25-26 サーバーモジュール 設置, 24-25 定義, 9 サーバーモジュールの概要, 9-18 サービスプロセッサ (SP),「SP」を参照

#### し

システム説明, 10 システムの説明, 10 湿度仕様, 16 シャーシ,定義, 9 シャーシのサポート, 13 シャーシのミッドプレーンのサポート, 13 出荷キットの内容, 19 主電源,サーバーの取り外し, 26-27 使用可能なモデル, 10 シリアル接続, ILOM で使用, 40-41 シリアル番号の位置, 20

#### す

、 ストレージオプション, 15 寸法仕様, 16

#### せ

正常な停止,26-27 静的 IP アドレス,ILOM 用に設定,43-44 製品の機能と仕様,13 製品の説明,10 設置 シャーシへのブレード,24-25 前提条件,22 設置の前提要件,22 全電力,投入,25-26

ち チップセット, 11

#### τ

電圧仕様,16 電気仕様,16 電源状態,トラブルシューティング,27 電源状態のトラブルシューティング,27 電力仕様,16

E

ドングル、「ユニバーサルコネクタポート (UCP)」を参照

ね

ネットワークインタフェース、サポート対象,10 ネットワーク起動,49-52

### の

ノード NEMの割り当て,23 SPILOMについて,32 定義,9 電源切断,26-27 電源投入,25-26 電源問題のトラブルシューティング,27 物理的な位置,18 ひ ビデオ,13

### ふ

ファブリック拡張モジュール (FEM) 不要, 12 ブラウザ, ILOM で使用, 38-40 フラッシュドライブ, USB, 50 フラッシュモジュール (FMod),「FMod」を参照 フロントパネル LED, 18

#### ほ

ホストシリアルコンソール,ILOM を使用した接 続,44

### ま

マルチポートケーブル, 40-41

## め

メモリー,「DIMM」を参照

### Þ

ユニバーサルコネクタポート(UCP), 18

### よ

用語の定義,9

り リモートコンソール, ILOM を使用したアクセ ス,44